### 

# E2X Series Screen Configuration And AIPS Platform

### Instructions

Version: V.1.1

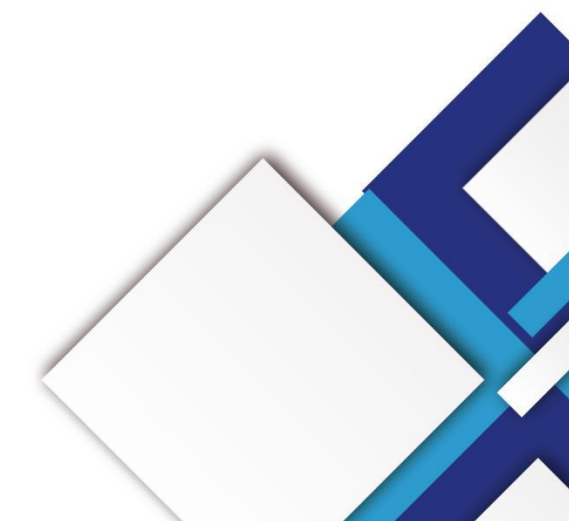

#### **Statement**

Dear user friend, thanks for choosing Shanghai Xixun Electronic Technology Co., Ltd. (hereinafter referred to as Xixun Technology) as your LED advertising equipment control system. The main purpose of this document is to help you quickly understand and use the product. We strive to be precise and reliable when writing the document, and the content may be modified or changed at any time without notice.

#### Copyright

The copyright of this document belongs to Xixun Technology. Without the written permission of our company, no unit or individual may copy or extract the content of this article in any form.

#### **Trademark**

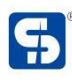

is a registered trademark of Xixun Technology.

|   | No.                 | Version | Details        | Date          | <b>.</b> . |
|---|---------------------|---------|----------------|---------------|------------|
|   | 1                   | Ver.1.0 | Initial        | 2020.09.08    |            |
|   | 2                   | Ver.1.1 | Content change | 2020.12.16    | *          |
|   |                     |         |                | $\mathcal{C}$ |            |
|   |                     |         | . (            | 5             |            |
|   |                     |         |                |               |            |
|   |                     |         |                |               |            |
|   |                     |         | 1 CC           |               |            |
|   |                     | •       |                |               |            |
|   |                     | 11,1    |                |               |            |
|   |                     | J.T.    |                |               |            |
|   | •                   | T       |                |               |            |
|   | 2                   |         |                |               |            |
|   | $\langle O \rangle$ |         |                |               |            |
| 2 |                     |         |                |               |            |
| ) |                     |         |                |               |            |

| Overview                                 | 1  |
|------------------------------------------|----|
| Functions And Features                   | 2  |
| Interfaces Description                   | 3  |
| Technical Parameters                     | 5  |
| Hardware Connection Diagram              |    |
| Software Operation Procedures            | 7  |
| LED Display Smart Setup                  |    |
| Step 1                                   | 8  |
| Step 2 To 4                              | 11 |
| Step 6 And 7                             | 15 |
| Cascading Settings                       | 17 |
| Effect of Micro Adjustment               | 20 |
| Import & Export Configuration            |    |
| Import Configuration File                | 22 |
| Readback Configuration File              | 25 |
| System Common Parameter                  |    |
| System Network Server Configure          | 29 |
| Bind web platform address and company ID | 29 |
| WiFi Configure                           |    |
| 3G/4G Configuration                      |    |
| AIPS Cloud Platform Register             |    |

### Catalogue

|     | Register For AIPS Platform |    |
|-----|----------------------------|----|
| All | PS Cloud Programing        |    |
|     | Simple Program             |    |
|     | Advanced Program           | 40 |
|     | Send Program               |    |
| S   | endrai within the stronics |    |

### **Overview**

With the growth of LED vehicle signs, more and more end users require wireless transmission, remote cluster management and joint with third party applications via WiFi or 4G internet, also require to operate by smart phone.

Shanghai Xixun SYSOLUTION designed E2X for all those requirements, which will lead the development of led vehicle signs market and make users to accessing in a simple way.

E2X series including E22, E24 and E26 modes, all adopt Qualcomm MSM8909 platform solution, MSM9809 CPU is made by 28nmLP CMOS technology, with four core main frequency 1.1GHz, storage 1GB+8GB(compatible with 2GB+16GB) LPDDR3. It is a highly integration product, which can support GSM, WCDMA, TD - SCDMA, EVDO, TDD - LTE, FDD - LTE etc.

manomai

### **Functions And Features**

- 1. E22 integrates 2+1 HUB75E port; E24 has 4+1 HUB75E port; E26 has 6+1 HUB75E port;
- 2. Designed for led vehicle text sign, with "Guest" and "NO Guest" independent interfaces;
- 3. Onboard WiFi modem, support AP and Station mode;
- 4. Support customized development and cloud web platform control;
- 5. Build in Web server, support editing local web page, also allow to editing and sending programs from laptop, iPhone, android phone, with offline LEDOK express software to send programs within local network;
- 6. Support RGB module with1-32 scanning and static types;
- 7. Industrial on board Flash: 8GB;

manomai

### **Interfaces Description**

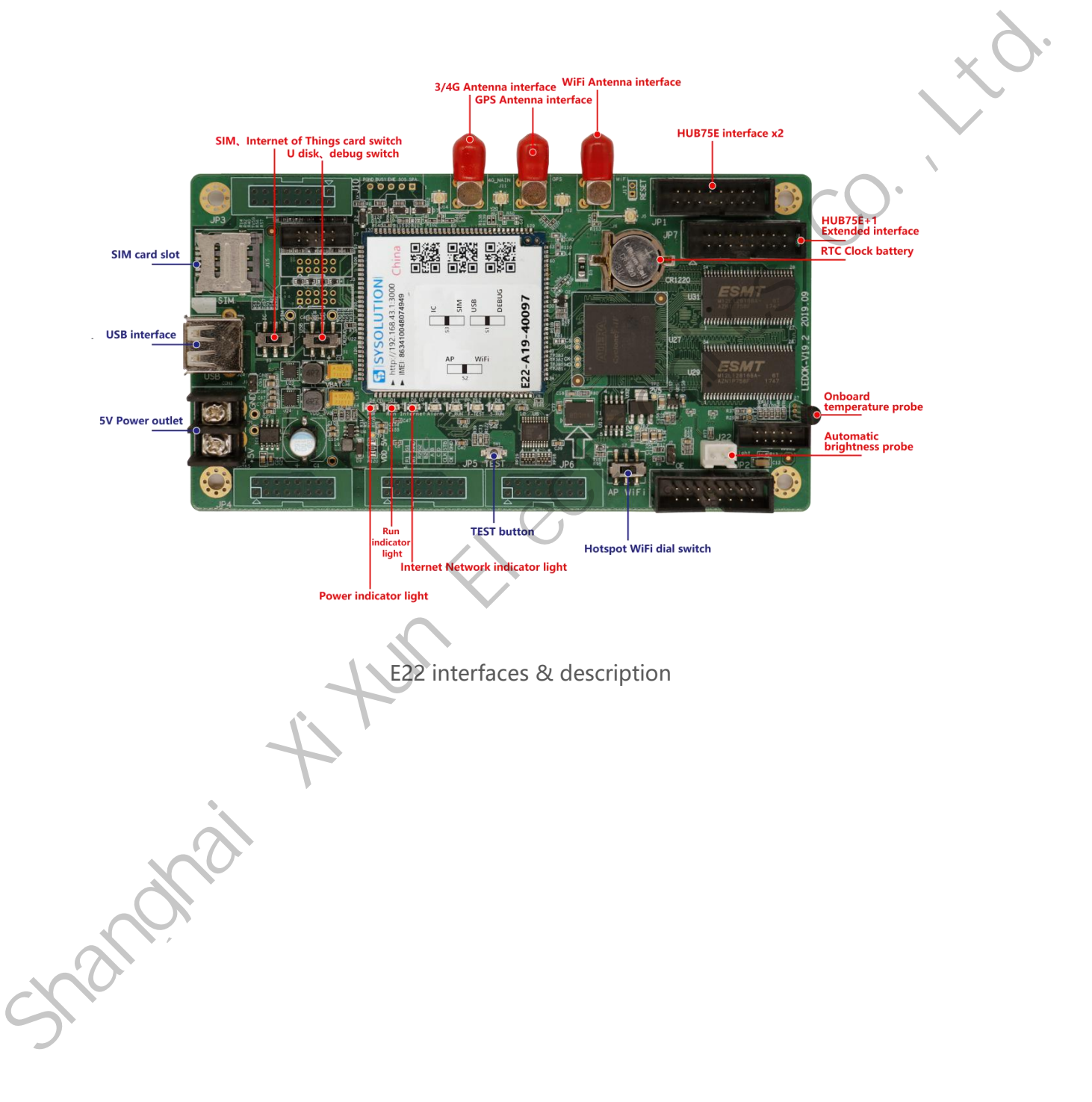

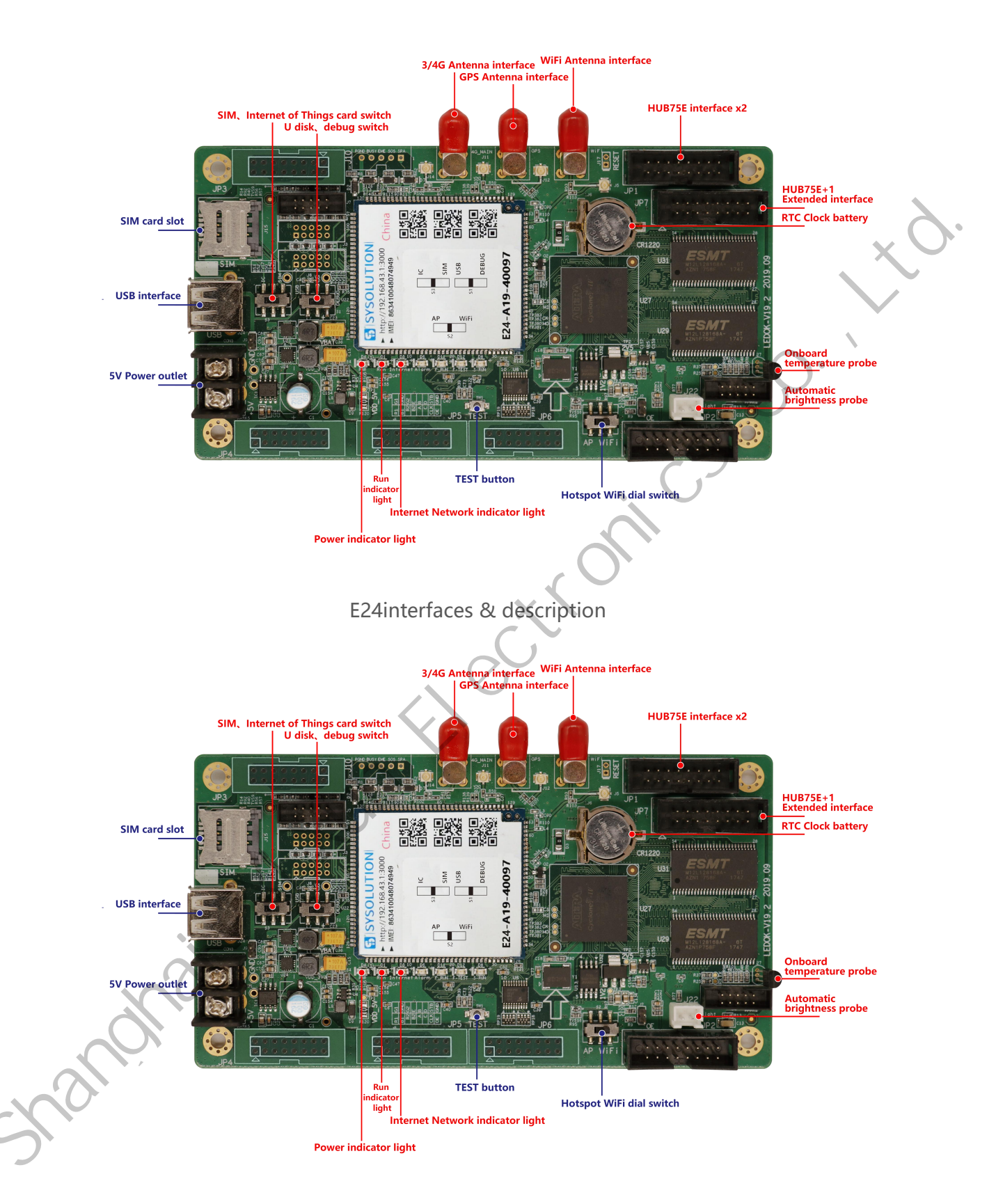

E26interfaces & description

### **Technical Parameters**

| Features           | Description                                               |                                                           |                                                            |  |
|--------------------|-----------------------------------------------------------|-----------------------------------------------------------|------------------------------------------------------------|--|
| Туре               | E22                                                       | E24                                                       | E26                                                        |  |
| Resolution         | 256*32<br>(has 2 HUB75 port)<br>No need receiving<br>card | 256*64<br>(has 4 HUB75 port)<br>No need receiving<br>card | 256*192<br>(has 6 HUB75 port)<br>No need receiving<br>card |  |
| Communication type | 40                                                        | G full Netcom、WiFi、U                                      | SB                                                         |  |
| СРИ                | Quad-co                                                   | re A7 (32bit) four core                                   | es 1.1GHz                                                  |  |
| GPU                |                                                           | A307 409.6MHz                                             |                                                            |  |
| RAM                | 8GB Emmc+1GB LPDDR3                                       |                                                           |                                                            |  |
| Operation system   | Android 5.1                                               |                                                           |                                                            |  |
| WiFi               | IEEE 802.11b/g/n 2.4G                                     |                                                           |                                                            |  |
| GPS                | GNSS GPS/Beidou/Glonass                                   |                                                           |                                                            |  |
| Bluetooth          | Bluetooth BT4.1                                           |                                                           |                                                            |  |
| . +                |                                                           | -China<br>FDD-LTE: B1/3                                   |                                                            |  |
| 3G/4Gfrequency     | -                                                         | TDD-LTE: B38/39/40/4                                      | 1                                                          |  |
| (OPTIONAL)         | TDSCDMA: B34/39                                           |                                                           |                                                            |  |
|                    | WCDMA: B1/8                                               |                                                           |                                                            |  |
|                    | CDMA 1X/EVDO: BC0                                         |                                                           |                                                            |  |
| C.C.               | GSM: B3/5/8                                               |                                                           |                                                            |  |
| Audio support      |                                                           |                                                           |                                                            |  |
| Camera             | support                                                   |                                                           |                                                            |  |
| Weather forecast   | support                                                   |                                                           |                                                            |  |

www.sysolution.net

| Readback display<br>content | support   |
|-----------------------------|-----------|
| Software                    | Easyboard |

# Hardware Connection Diagram

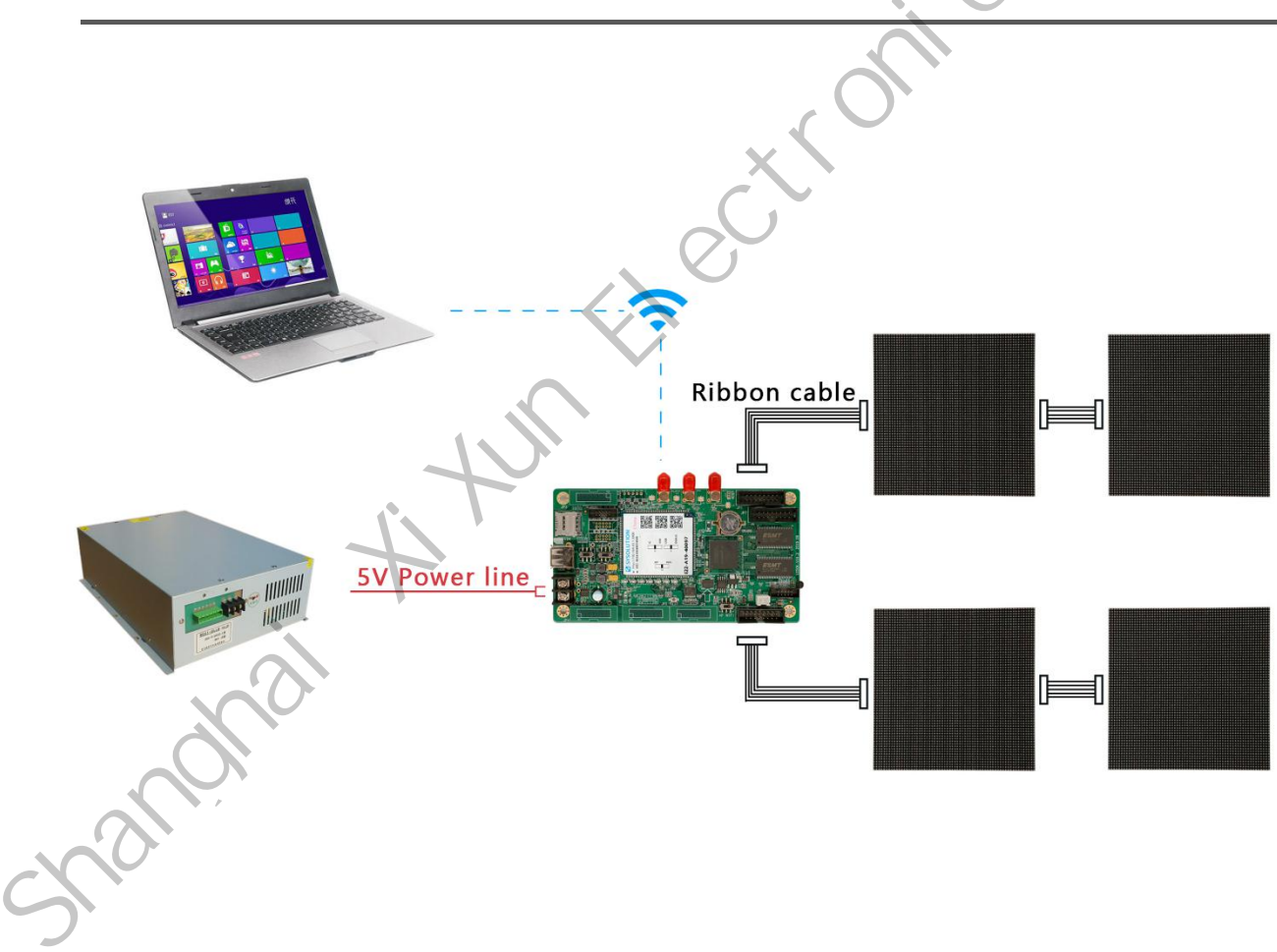

### **Software Operation Procedures**

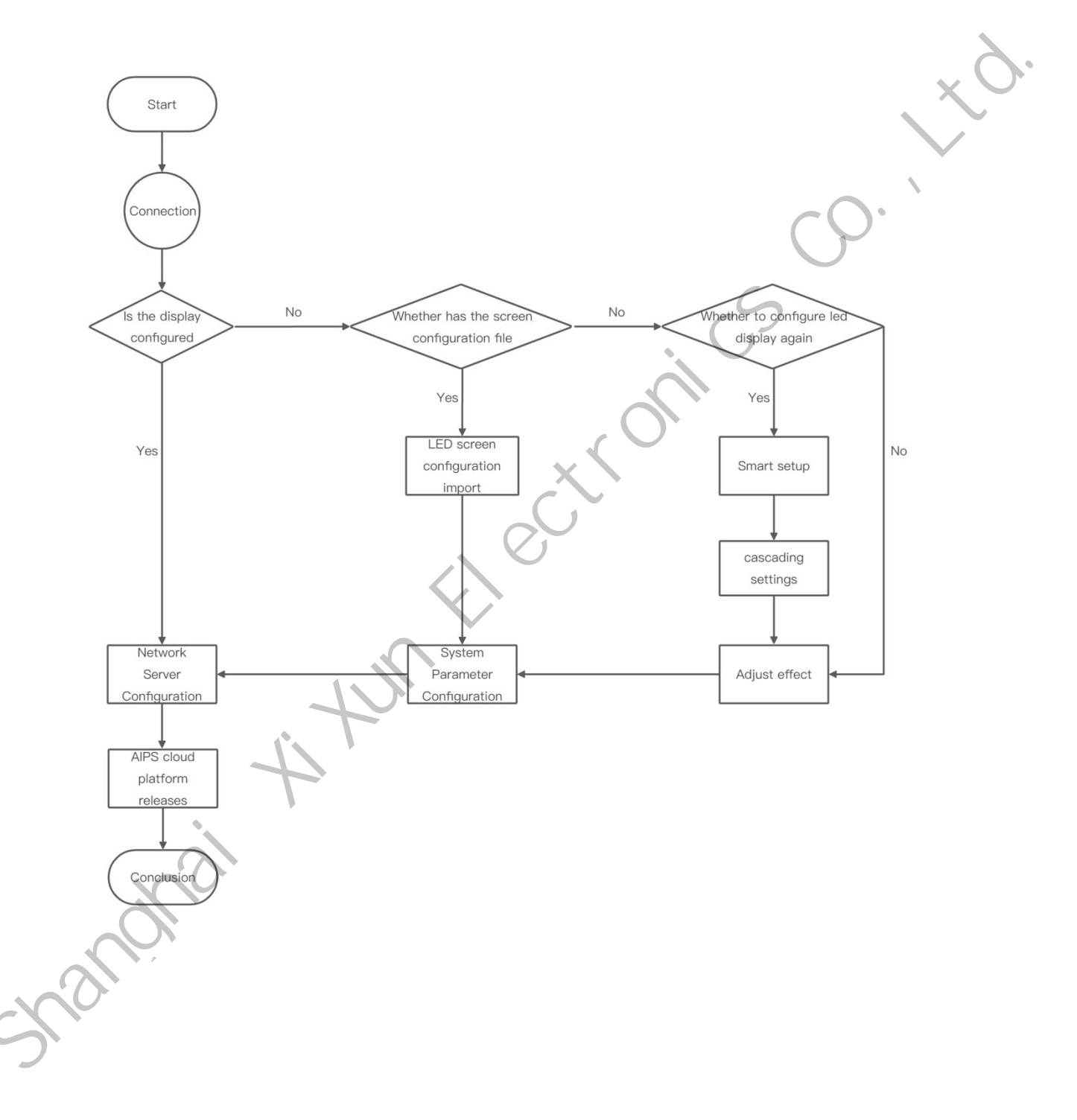

### **LED Display Smart Setup**

#### **Software Connection**

 Dial the control card dial code to AP, the computer will search the AP hotspot (EXX-Xx-XXXXX) released by the control card, click "Connect" and enter the password (the default password is 12345678).

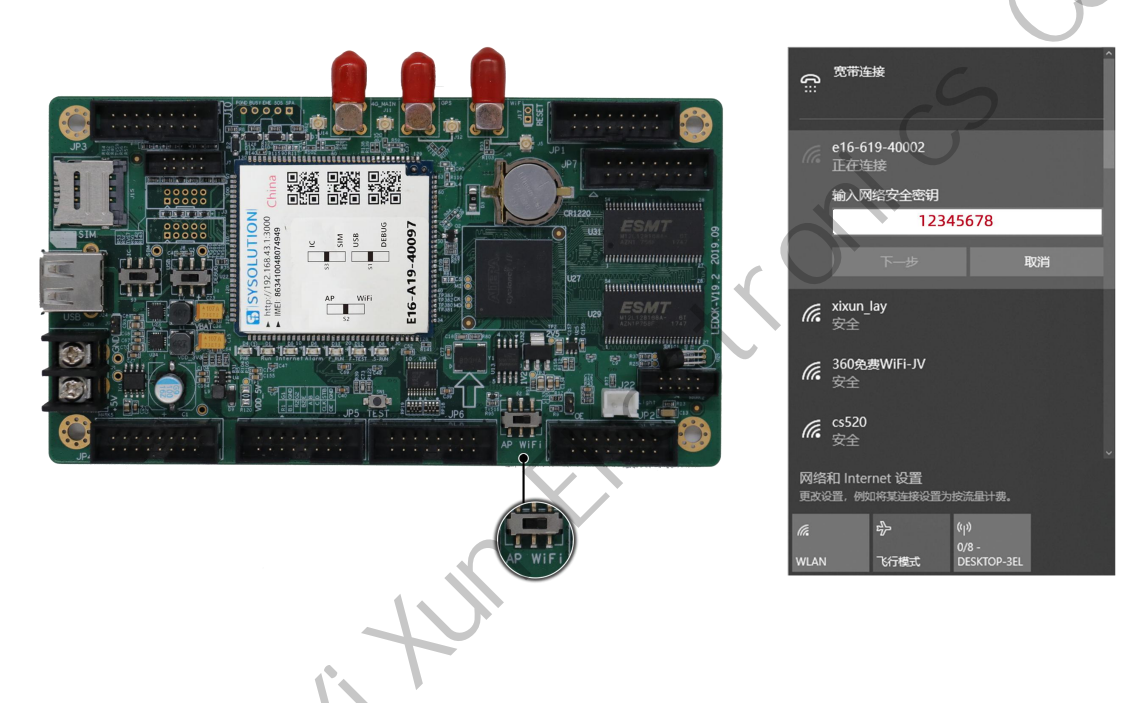

Step 1

ran

1. Select "Smart setup" option and enter.

| EasyBoard-191                                       | AIRC                                                                                                    | - 🗆 X                   |    |
|-----------------------------------------------------|----------------------------------------------------------------------------------------------------|-------------------------|----|
| [Detect IP] [Refresh] Chinese AIPS Ove              | Iseds AIPS                                                                                               |                         |    |
| A Select operation                                  |                                                                                                    | EasyBoard-v191          |    |
| Current control card:e26-b19-40037                  |                                                                                                    |                         |    |
| CardSystem settings                                 |                                                                                                    |                         |    |
|                                                     | lED screen smart setup wizard                                                                            |                         | хV |
|                                                     | C LED screen configuration import and export                                                             |                         |    |
|                                                     | System common parameters settings                                                                        |                         |    |
|                                                     | al System network server configuration                                                                   |                         |    |
|                                                     | C LED screen test                                                                                        |                         |    |
|                                                     | System version management                                                                                |                         |    |
|                                                     | * Advanced parameter setting                                                                             |                         |    |
|                                                     | Binding Terminal                                                                                         |                         |    |
|                                                     | Return to previous menu                                                                                  |                         |    |
|                                                     | Powered by Sysolution                                                                                    |                         |    |
| Guide                                               |                                                                                                    |                         |    |
| Step 1: Click on Intelligent Settings for LED Scree | ins , start the wizard to configure the display module and cascade settings, and adjust the relevant ope | ration of the display + |    |

2. Choose Yes to set the module for tip message.

Lae for tip m

| tect IP1 [Refresh] Chinese A       | NPS Overseas AIPS                                                                                    |                |
|------------------------------------|----------------------------------------------------------------------------------------------------|----------------|
| teering Energiany enmeses          |                                                                                                    | A              |
| <b>Select operation</b>            |                                                                                                    | EasyBoard-v191 |
|                                    |                                                                                                    |                |
| Current control card:e26-b19-40037 | If the display screen is displayed normally, you can choose "No"                                     |                |
| CardSystem settings                | if you do not need to re-intelligently set, and go directly to the next "Cascade Parameter Setting". |                |
|                                    |                                                                                                    |                |
|                                    |                                                                                                    |                |
|                                    |                                                                                                    |                |
|                                    |                                                                                                    |                |
|                                    |                                                                                                    |                |
|                                    | Click was' to get the module slick                                                                   |                |
|                                    | Click yes to set the module, click                                                                   |                |
|                                    | 'Skip' to cascading settings?                                                                        |                |
|                                    |                                                                                                    |                |
|                                    | Yes Skip                                                                                             | 2              |
|                                    | · · · ·                                                                                              |                |
|                                    | Binding Terminal                                                                                     |                |
|                                    | Return to previous menu                                                                              |                |
|                                    | 🗣 Powered by Sysolution                                                                              |                |
|                                    | ×                                                                                                    |                |
| UIIOR .                            |                                                                                                    |                |

3. Enter one module width and height pixels, F/C: 1, RGB group: 2, decode: 138 decoding

handhai

| E FacyRoard-101                                                           | -             | ×  |   |
|---------------------------------------------------------------------------|---------------|----|---|
| [Detect IP] [Refresh] Chinese AIPS Overseas AIPS                          |               |    |   |
|                                                                           |               | -  |   |
| Intelligent Setting Step one                                              | EasyBoard-v1  | 91 |   |
|                                                                           |               |    |   |
| Current control card:e26-b19-40037                                        |               |    |   |
|                                                                           |               | -  |   |
|                                                                           |               |    |   |
| This page parameter is an example parameter, which can be found on the di | splay module. |    |   |
| Module height(px): 32 v Custom                                            |               |    | X |
|                                                                           |               |    |   |
| Input flat cable number: 1 Custom                                         |               |    |   |
|                                                                           |               |    |   |
| RGB group: 2 V Custom                                                     |               |    |   |
| Decoding Type: 138Decoding •                                              | $\sim$ O      |    |   |
|                                                                           |               |    |   |
| ← lastStep                                                                | nextStep -    |    |   |
| Powered by Sysolution                                                     |               |    |   |
|                                                                           |               |    |   |
|                                                                           |               |    |   |
|                                                                           |               |    |   |
|                                                                           |               |    |   |
|                                                                           |               |    |   |
|                                                                           |               |    |   |
|                                                                           |               |    |   |
|                                                                           |               | •  |   |
|                                                                           |               |    |   |
|                                                                           |               |    |   |
| Step 2 To 4                                                               |               |    |   |
|                                                                           |               |    |   |
|                                                                           |               |    |   |
| Dete Delevite                                                             |               |    |   |
| Data Polarity                                                             |               |    |   |
|                                                                           |               |    |   |
| <ol><li>Choose correct answer according to screen changes</li></ol>       |               |    |   |
|                                                                           |               |    |   |
|                                                                           |               |    |   |
|                                                                           |               |    |   |
|                                                                           |               |    |   |
|                                                                           |               |    |   |
|                                                                           |               |    |   |
|                                                                           |               |    |   |
|                                                                           |               |    |   |
|                                                                           |               |    |   |
|                                                                           |               |    |   |
|                                                                           |               |    |   |
| <b>D</b> <sup>*</sup>                                                     |               |    |   |
|                                                                           |               |    |   |
|                                                                           |               |    |   |

| etect IP] [Refresh] Chinese Al       | PS Overseas AIPS      |                |
|--------------------------------------|-----------------------|----------------|
| ntelligent setting Step two:Da       | na Polarity           | EasyBoard-v191 |
| Current control card:e26-b19-40037   |                       |                |
| Status one:                          | Status two:           |                |
| Screen status: Status one off,status | two on 🔻              |                |
| ← lastStep                           |                       | nextStep →     |
|                                      | Rowered by Sysolution |                |
|                                      |                       | CO             |
|                                      |                       | . 5            |
|                                      |                       |                |
|                                      |                       |                |
|                                      |                       | •              |

#### **Blanking Polarity**

manomai

5. Please choose correct answer according to screen changes.

| T Intelligent setting Step three:   | Blanking polarity     | EasyBoard-v191 |
|-------------------------------------|-----------------------|----------------|
| Current control card:e26-b19-40037  |                       |                |
| Status one:®                        | Status two:           |                |
| Screen status: Status One bright,St | atus Two dark 🔻       | ×              |
| ← lastStep                          |                       | nextStep →     |
|                                     | Powered by Sysolution |                |
|                                     |                       | CO             |
|                                     |                       | . 3            |
|                                     |                       |                |
|                                     |                       | 0,             |
|                                     |                       |                |

6. Please choose correct color according to screen changes.

manonai

| EasyBoard-191<br>Detect IP1 【Refresh】 Chinese AIPS Overseas AIPS |                       |     | – 🗆 X          |
|------------------------------------------------------------------|-----------------------|-----|----------------|
|                                                                  |                       |     | -              |
| Intelligent setting Step four:Color combination                  |                       |     | EasyBoard-v191 |
| Current control card:e26-b19-40037                               |                       |     |                |
| Color One: Red                                                   |                       |     |                |
| ©Color Two: Green ▼                                              |                       |     |                |
| OColor Three: Blue •                                             |                       |     |                |
| OColor Four: Black •                                             |                       |     |                |
| ← lastStep                                                       |                       | (   | nextStep →     |
|                                                                  | Powered by Sysolution |     |                |
|                                                                  |                       | ·CS |                |
|                                                                  | -C                    | 00  |                |
|                                                                  | C.X.                  |     |                |
|                                                                  | . 01                  |     | *              |

#### Static Scan

7. Please select how many bright lines and how many interval lines according to screen.

mandhai

| EasyBoard-191                                                                            | – 🗆 X                                   |
|------------------------------------------------------------------------------------------|-----------------------------------------|
| [Detect IP] [Refresh] Chinese AIPS Overseas AIPS                                         |                                         |
| Intelligent setting Step five: Static scan                                               | FacyRoard-u191                          |
|                                                                                          |                                         |
| Current control card:e26-b19-40037                                                       |                                         |
| Number of bright lines in the module: 1 Custom                                           |                                         |
|                                                                                          |                                         |
| A Remark: if only one bright line then must choose "only one bright line"                |                                         |
| Number of intervals bright line between two lines : 0 or only one bright line 🔻 🔲 Custom |                                         |
|                                                                                          |                                         |
| ← lastStep                                                                               | nextStep →                              |
| Powered by Sysolution                                                                    | $\sim$                                  |
|                                                                                          |                                         |
|                                                                                          |                                         |
|                                                                                          | ~~~~~~~~~~~~~~~~~~~~~~~~~~~~~~~~~~~~~~~ |
| •                                                                                        | G                                       |
|                                                                                          |                                         |
|                                                                                          |                                         |
| $O_{1}$                                                                                  |                                         |
|                                                                                          |                                         |
|                                                                                          |                                         |
|                                                                                          | *                                       |
|                                                                                          |                                         |
|                                                                                          |                                         |
| p 6 Ana 7                                                                                |                                         |
| ×                                                                                        |                                         |
|                                                                                          |                                         |
| / order inference                                                                        |                                         |

- to
- 8. Normally will see two bright pixels, find out which row it is. Click the correct position in the software, After done, remind message will pop up and ask you go to next step,

www.sysolution.net

nandha

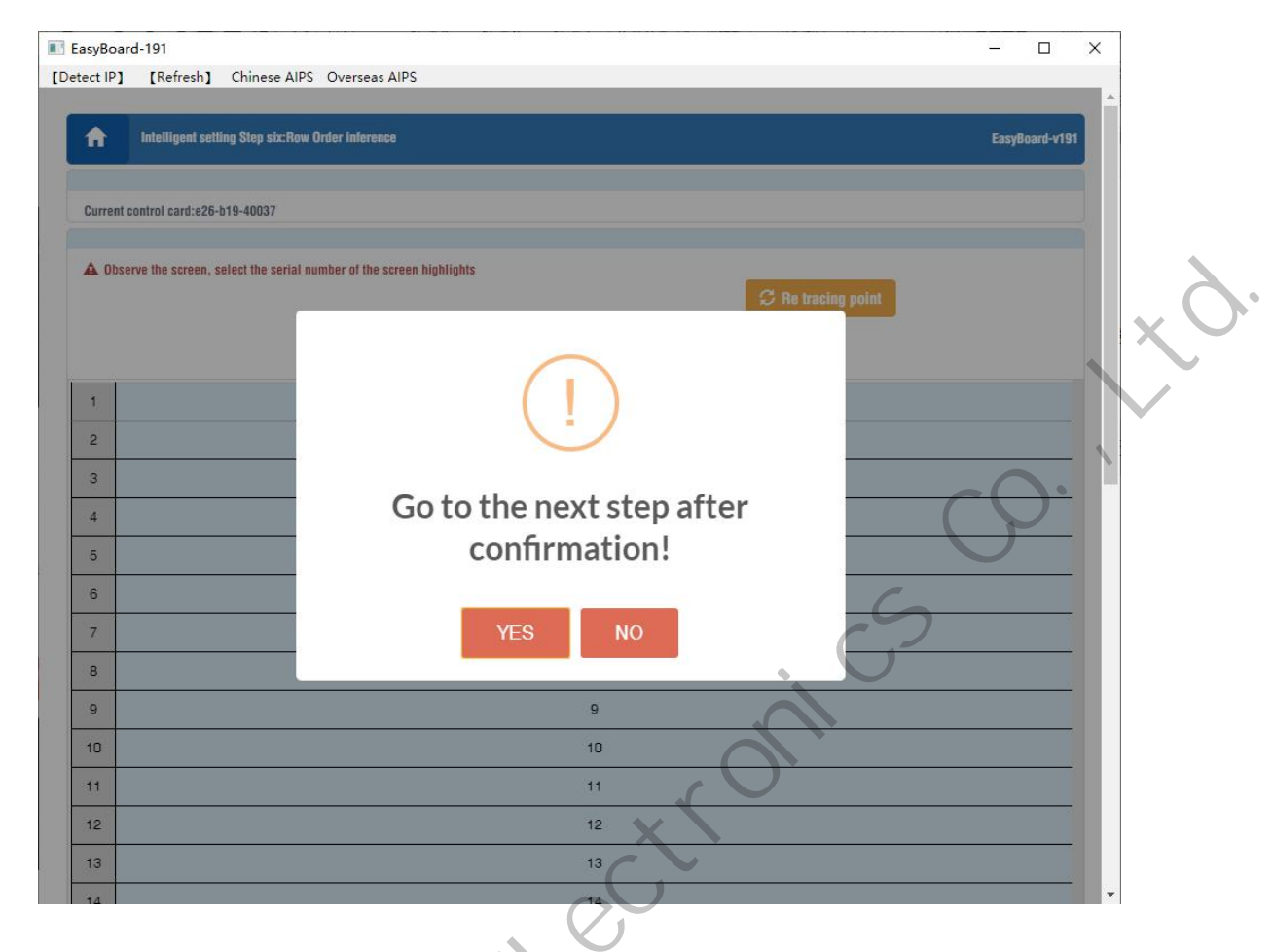

#### Walking Point Rule

Normally will see one flashing pixels in the module, also need to find its position, in which row and which column and then click in the software correctly, When click the first pixels correctly in the software, the second pixels will show up immediately, need to click in the software for the second pixels either, then third,......

9. Just need to watch the pixels movements in the module and click in the software correctly. After done, the module will show bright lines. Meanwhile, the tip message will pop up to ask you go to next step after confirmation

| _                                                                                          |          | Erron    |         | Cilli    |          |         | . rende  | og All  |        |           |       |        |        |        |        |        |        |         |                |          |         |       |       |       |         |      | - |
|--------------------------------------------------------------------------------------------|----------|----------|---------|----------|----------|---------|----------|---------|--------|-----------|-------|--------|--------|--------|--------|--------|--------|---------|----------------|----------|---------|-------|-------|-------|---------|------|---|
| A                                                                                          |          | Intellig | ent set | ing Ste  | p seve   | n-Walki | ing poli | it rule |        |           |       |        |        |        |        |        |        |         |                |          |         |       |       | EasyB | oard-v1 | 91   |   |
| Cun                                                                                        | rent cor | itrol ca | rd:e26- | b19-40   | 037      |         |          |         |        |           |       |        |        |        |        |        |        |         |                |          |         |       |       |       |         |      |   |
| Intelligent setting Step seven. Walking point rule     Current control card: #28-b19-40037 |          |          |         |          |          |         |          |         |        |           |       |        |        |        |        |        |        |         |                |          |         |       |       |       |         |      |   |
| <b>A</b>                                                                                   | :Obser   | ve the   | scree   | n, selei | at the s | erial n | umber    | of the  | screen | i highli( | Ints  |        |        | 8      |        |        |        | C       |                |          | oint    |       |       |       |         |      |   |
|                                                                                            |          |          | •       |          |          | •       |          |         |        |           |       |        |        |        |        |        |        |         |                |          |         |       |       |       |         |      |   |
|                                                                                            | 14       | 2        | 2       |          | 1        | 6       | 7        |         |        | 10        | -     | 12     | 12     | 14     | 15     | 16     | 17     | 10      | 10             | 20       | 91      | 22    | 22    | 24    | 25      | 26   |   |
| 1                                                                                          |          | 2        | J       | 4        | 5        | U       |          | 8       | 9      | ĨŪ        |       | 12     | 13     | 14     | 10     | 10     | 17     | 10      | 19             | 20       | 21      | 22    | 23    | 24    | 20      | 20   |   |
| 2                                                                                          |          |          |         |          |          |         |          |         | Obs    | erve      | the   | disp   | ay so  | reer   | afte   | r th   | e stro | oke p   | point          | is s     | icces   | ssful | lf tł | ne di | splay   | is   |   |
| -                                                                                          |          |          |         |          |          | -       |          |         | nori   | mal, 1    | the c | lispla | iy sci | een '  | will s | how    | the    | diag    | onal           | state    | e. If t | he sl | ash i | s abi | norm    | ial, |   |
| 3                                                                                          |          |          |         |          |          |         |          |         | plea   | ise cl    | neck  | the I  | modu   | ule in | form   | atio   | n and  | d do    | the            | abov     | e op    | erati | on a  | gain  |         | _    |   |
| 4                                                                                          |          |          |         |          |          |         |          |         | _      |           |       |        | , ,    |        |        |        | 100.1  | HID. 73 |                | 11111. 1 |         |       |       |       |         |      |   |
|                                                                                            |          |          |         |          |          |         |          |         |        |           |       |        |        |        |        |        |        | 20      |                |          | C       |       |       |       |         |      |   |
| 5                                                                                          |          |          |         |          |          |         |          |         |        |           |       |        |        |        |        |        |        |         | 20             |          |         |       |       |       |         |      |   |
| 5<br>6                                                                                     |          |          |         |          |          |         |          |         |        |           |       |        |        |        |        |        |        |         |                |          |         |       |       |       |         |      |   |
| 5<br>6<br>7                                                                                |          | 8        |         |          |          |         |          |         |        |           |       |        |        |        |        |        |        |         |                |          |         |       |       |       |         |      | 9 |
| 5<br>6<br>7<br>8                                                                           |          |          |         |          |          |         |          |         |        |           |       |        |        |        |        |        |        |         |                |          |         |       |       |       |         |      |   |
| 5<br>6<br>7<br>8<br>9                                                                      |          |          |         |          |          |         |          |         |        |           |       |        |        |        |        |        |        |         |                |          |         |       |       |       |         |      |   |
| 5<br>6<br>7<br>8<br>9                                                                      |          |          |         |          |          |         |          |         |        |           |       |        |        |        |        | 107 10 |        | P.4     |                |          |         |       |       |       |         |      |   |
| 5<br>6<br>7<br>8<br>9<br>10                                                                |          |          |         |          |          |         |          |         |        |           |       |        |        |        |        |        | CHUR Y | 1000    | and the second | -        | 4       |       |       |       |         |      |   |
| 5<br>6<br>7<br>8<br>9<br>10<br>11                                                          |          |          |         |          |          |         |          |         |        |           |       |        |        |        |        |        |        |         |                |          |         |       |       |       |         |      |   |

#### **Cascading Settings**

10. Write down the cascading setting parameters according to the module information and

receiving cards numbers.

www.sysolution.net

mandhai

| EasyBoard-191                            |                                                                                                    | <u>100</u> 4 |           | × |   |
|------------------------------------------|----------------------------------------------------------------------------------------------------|--------------|-----------|---|---|
| [Detect IP] [Refresh]                    | Chinese AIPS Overseas AIPS                                                                                                    |              |           |   |   |
| <b>A</b> Cascade Settim                  | 28                                                                                                    | EasyB        | oard-v191 |   |   |
| Current control card:e26-                | 19-40037                                                                                                    |              |           |   |   |
| Module width(px): 32                     | The width and height pixels of one module<br>Custom Module height(px): 32 V Custom                                            |              |           |   |   |
| Receiving card width(px):                | The width and height pixels of receiving card           128         Receiving card heightheight(px):         128              |              |           |   | X |
| First set block - and th     Block Param | en set cascade!                                                                                                    |              |           |   |   |
| Cascade settings                         | Friendly tips                                                                                                    | S            |           |   |   |
| Vertical card number                     | 2     +     -     Horizontal card number     2     -                                                                          | ]            |           | - |   |
|                                          | Vertical and horizontal card number of the whole screen                                                                       |              |           |   |   |
|                                          | Main_card     Receive_card:1       position:(0,0)     position:(1,0)       WidthxHeight:128x128     WidthxHeight:128x128      |              |           |   |   |
|                                          | Receive_card:2     Receive_card:3       position:(0,1)     position:(1,1)       WidthxHeight:128x128     WidthxHeight:128x128 |              |           |   |   |
|                                          | O Backspace                                                                                                    |              |           |   |   |
| ← lastStep                               |                                                                                                    | nextS        | itep 🔶    |   |   |
|                                          | Powered by Sysolution                                                                                                    |              |           | • |   |

- 11. first click should be master card, the second click is the first receiving card, and so on. (If click wrong, please click "Backspace" button and redo it. )
- 12. The click sequence of cascading setting according to the connection sequence of receiving cards,

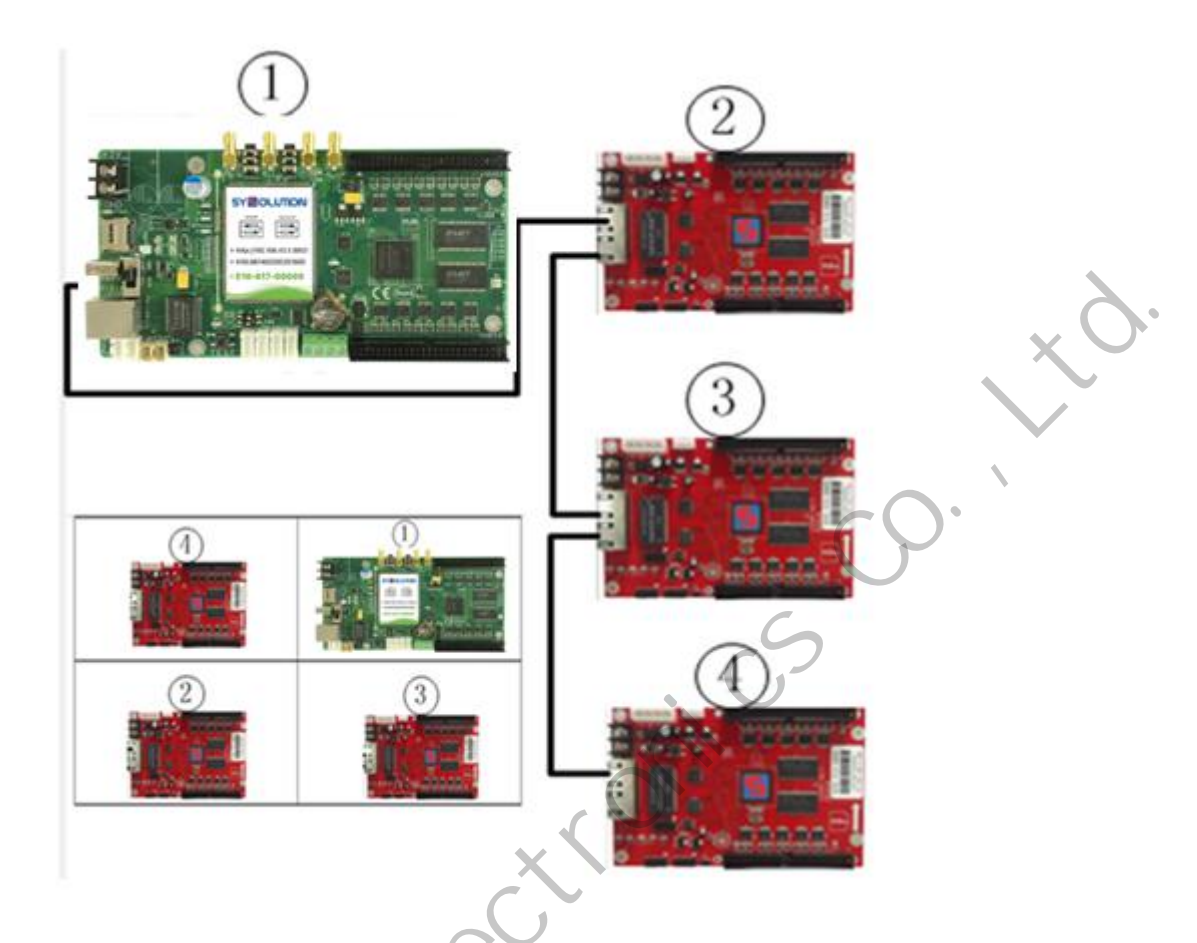

13. Press "Set" button after confirmation, then watch the screen image correct or not, if correct, click "Save" button, then cascading setting parameters will be stored in

controller automatically.

manonal

| 1-1  | 1-2  | 1-3  | 1-4  | 1-5  |
|------|------|------|------|------|
| 2-1  | 2-2  | 2-3  | 2-4  | 2-5  |
| 3-1  | 3-2  | 3-3  | 3-4  | 3-5  |
| 4-1  | 4-2  | 4-3  | 4-4  | 4-5  |
| 5-1  | 5-2  | 5-3  | 5-4  | 5-5  |
| 6-1  | 6-2  | 6-3  | 6-4  | 6-5  |
| 7-1  | 7-2  | 7-3  | 7-4  | 7-5  |
| 8-1  | 8-2  | 8-3  | 8-4  | 8-5  |
| 9-1  | 9-2  | 9-3  | 9-4  | 9-5  |
| 10-1 | 10-2 | 10-3 | 10-4 | 10-5 |
| 11-1 | 11-2 | 11-3 | 11-4 | 11-5 |
| 12-1 | 12-2 | 12-3 | 12-4 | 12-5 |

#### **Effect of Micro Adjustment**

There is an optional function, if LED screen display all good without any problem, then can omit this step. But if LED screen display with some lines or irregular pixels, please try these micro adjustment.

- Scan clock: range 25MHz-2.0MHz, default is 12.5MHz, higher scan clock higher refresh rate;
- **Effect adjust:** range 0-41. When there some shadow pixels or irregular /flashing lines in the screen, please adjust the effect number, higher numbers means lower refresh rate;
- **Refresh rate and brightness selection :** can leave with default one ; there are three choices including high light lower refresh, middle light middle refresh, low light high

refresh;

- Gray level: 65536 is default one;
- 16/20 : select different types according to the HUB type ; need some professional knowledge of hub;
- Lock phase: there are 5 levels for different types of LED module.
- When LED screen display irregular pixels or broken image, could try this function;
- **Blanking:** 400 is default;
- **Phase:** 2 is default.
- Note: no need to change or adjust for default parameters.

manonal

|         |                                                                       |                       |                         | *        |
|---------|-----------------------------------------------------------------------|-----------------------|-------------------------|----------|
|         | Scan clock 12.5MHz 🔻                                                  |                       |                         |          |
|         |                                                                       |                       |                         |          |
|         | Effect adjust                                                         |                       | + - (0-41)              |          |
|         | Refresh rate and brightness selection High light Low refresh <b>v</b> |                       |                         |          |
|         |                                                                       |                       |                         |          |
|         | Gray 65536 V Custom                                                   |                       |                         |          |
|         | 1 2.8 3 2.8                                                           |                       |                         |          |
|         |                                                                       | Set ramaValue         |                         |          |
|         |                                                                       |                       |                         | <b>N</b> |
|         | 16/20 Normal 16 Y                                                     | Lock phase 7 T Custom | -01                     |          |
|         | Blanking 400 T Custom                                                 | Phase 2 V Custom      | $(\mathbf{y})$          |          |
|         |                                                                       |                       |                         |          |
|         | <i>提细发片</i> 16017 ▼                                                   |                       | 5                       |          |
|         |                                                                       |                       |                         |          |
|         | 前置使能 00 (hex)                                                         |                       |                         |          |
|         | 寄存器1                                                                  |                       |                         |          |
|         | 是否有效 04 (hex)                                                         |                       |                         |          |
|         | 高(hex) (嶝(hex)                                                        |                       |                         |          |
|         | 6 00 00                                                               | <u> </u>              |                         |          |
|         | 8 00 00                                                               | 6                     |                         |          |
|         |                                                                       |                       |                         | 194      |
|         |                                                                       | ÷                     |                         |          |
|         | ± Save                                                                |                       |                         |          |
|         |                                                                       |                       |                         | -        |
|         |                                                                       |                       |                         |          |
| Im      | port & Export                                                         | Config                | uration                 |          |
|         | port & export                                                         | Comig                 | uralion                 |          |
|         |                                                                       |                       |                         |          |
|         | 2                                                                     |                       |                         |          |
|         | 200                                                                   |                       |                         |          |
| Imper   | Configuration File                                                    |                       |                         |          |
|         |                                                                       |                       |                         |          |
| With co | rrect FPGA parameters, select " LE                                    | D Screen Configura    | tion Import and Export' | 1        |
| )       | • •                                                                   |                       | 1 1                     |          |
|         |                                                                       |                       |                         |          |

option.

5

| [Detect IP]        | ] [Refresh] Chinese AIPS Ov               | erseas AIPS                                                                             |                                            |
|--------------------|-------------------------------------------|-----------------------------------------------------------------------------------------|--------------------------------------------|
| <b>•</b>           | Select operation                          |                                                                                         | EasyBoard-v191                             |
| Currer             | t control card:e26-b19-40037              |                                                                                         |                                            |
| 🗐 Ca               | rdSystem settings                         |                                                                                         |                                            |
|                    |                                           | LED screen smart setup wizard                                                           |                                            |
|                    |                                           | C LED screen configuration import and export                                            |                                            |
|                    |                                           | System common parameters settings                                                       |                                            |
|                    |                                           | Jul System network server configuration                                                 |                                            |
|                    |                                           |                                                                                         | -0                                         |
|                    |                                           |                                                                                         |                                            |
|                    |                                           |                                                                                         | 5                                          |
|                    |                                           | Advanced parameter setting                                                              |                                            |
|                    |                                           | Binding Terminal                                                                        |                                            |
|                    |                                           | Return to previous menu                                                                 |                                            |
|                    | _                                         | Lowelen of Szonmon                                                                      |                                            |
| Guide<br>Step 1: 0 | lick on Intelligent Settings for LED Scre | eens', start the wizard to configure the display module and cascade settings, and adjus | st the relevant operation of the display 👻 |
| Upload             | l hardware fpga fi                        | le.                                                                                     |                                            |
|                    |                                           | L'IL                                                                                    |                                            |
|                    |                                           |                                                                                         |                                            |
| N                  | a'r                                       |                                                                                         |                                            |

| 🗈 EasyBoard-191                                     |                              |              | - 🗆 ×          |
|-----------------------------------------------------|------------------------------|--------------|----------------|
| [Detect IP] [Refresh] Chinese AIPS Overseas         | AIPS                         |              |                |
| LEO screen configuration import and export          |                              |              | EasyBoard-v191 |
| Current control card:e26-b19-40037                  |                              |              |                |
| ▲ Download, upload hardware parameters are FPGA fil | es!                          |              |                |
| Download Hardware Parameters                        | 🔷 Loading hardware parameter |              |                |
|                                                     |                              |              |                |
| Open the copy function                              |                              |              |                |
| 1TH                                                 |                              |              | ×              |
|                                                     | 0.25                         |              | 20.00.25*      |
|                                                     | 5_23                         | ▼ 0 按案 204   |                |
| 组织 ▼ 新建文件夹                                          | A                            |              |                |
| ● OneDrive 当标                                       | 修成口用                         | <b>类型</b> 大小 |                |
| ▲ WPS网盘 hardware.fpga                               | 2020/9/28 14:00              | FPGA 文件 5 KB |                |
| ■ 此电脑                                               |                              |              |                |
| 1 3D 对象                                             |                              |              |                |
|                                                     |                              |              |                |
| ■ 图片                                                |                              |              |                |
| 2 文档                                                |                              |              |                |
| ➡ 下载                                                |                              |              |                |
| ♪ 音乐                                                |                              |              |                |
| 重 桌面                                                |                              |              |                |
| 🏪 本地磁盘 (C:)                                         |                              |              |                |
| 本地磁盘 (D:)                                           | C 1                          |              |                |
| _ 本地磁盘 (E:) ∨                                       |                              |              |                |
|                                                     |                              |              |                |
| 又1年音(11): [hardware.tpga                            |                              | Custom       | riles          |
|                                                     |                              | 打开           | (0) 取消         |
|                                                     |                              |              | <b>*</b>       |

2. There will be a tip message pop up to showing the result, "Good Job" means the parameters have successfully imported to other cards.

www.sysolution.net

mandhai

| <b>A</b> LED screen configuration imp                         | ort and export                  |                                    |                              |     | EasyBoard-v19 | n |
|---------------------------------------------------------------|---------------------------------|------------------------------------|------------------------------|-----|---------------|---|
| Current control card:e26-b19-40037                            |                                 |                                    |                              |     |               |   |
| Download, upload hardware parame     Download Hardware Parame | ters are FPGA files!<br>ameters | Loading hardwa                     | re parameters                |     |               |   |
| Open the copy function                                        | File uploa                      | Good j<br>ad success, please<br>OK | ob!<br>e wait for the upgrad | ie! | 3             |   |
|                                                               |                                 |                                    | ,ct                          |     |               |   |

### **Readback Configuration File**

Download The Hardware Parameters" and then could readback the correct parameters from

the LED control card.

| EasyBoard-191                                          |                |                |           | ) X    |     |
|--------------------------------------------------------|----------------|----------------|-----------|--------|-----|
| Detect IP] [Refresh] Chinese AIPS Overseas AIPS        |                |                |           |        | -   |
| LED screen configuration import and export             |                |                | EasyBoard | 1-v191 |     |
| Current control card:e26-b19-40037                     |                |                |           |        |     |
| ▲ Download, upload hardware parameters are FPGA files! |                |                |           |        | -   |
| Download Hardware Parameters                           | neters         |                |           |        |     |
|                                                        |                |                |           |        |     |
| Open the copy function                                 |                |                |           |        |     |
| http://192.168.9.154:2016/download?file=hardware       |                |                |           | ×      |     |
| ← → ◇ ↑ 📑 → 此电脑 → 桌面 → 2020 09 25                      | ٽ <sub>~</sub> | 搜索"2020 09 25" |           |        | ľ – |
| (1)(1) → 新建文仕本                                         |                | C              |           | 0      |     |
| ■ <b>此申脑</b> ^ 名称 ^ 修改日期                               | 美型 大小          |                | )         |        |     |
| □ 3D 対象 沿右与接索                                          | 条件匹配的项。        | C              |           |        |     |
| - 视频                                                   |                | 5              |           |        |     |
| 國防                                                     |                |                |           |        |     |
|                                                        |                |                |           |        |     |
| ▼ NST<br>N ÷C                                          |                |                |           |        |     |
|                                                        |                |                |           |        |     |
| □                                                      |                |                |           |        |     |
| 本地磁盘 (D:)                                              |                |                |           |        |     |
| 本地磁盘 (E:)                                              |                |                |           |        |     |
| → 网络                                                   |                |                |           |        |     |
| 文件名(N): hardware.fpga                                  | ,              |                |           | ~      |     |
| 保存美型(T): All Files (*.*)                               |                |                |           | ~      |     |
|                                                        |                |                |           |        |     |
|                                                        |                |                |           |        |     |

NOTE : FPGA file including the intelligent setup file, cascading settings file and effect

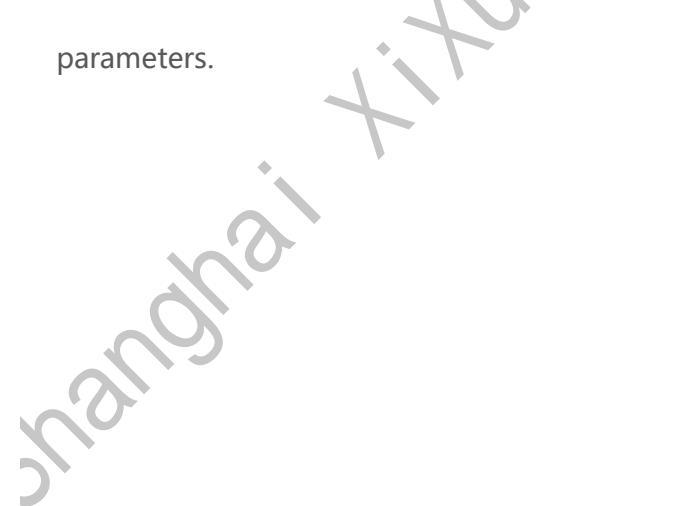

### System Common Parameter

Please select "System Common Parameters Settings" in the main menu and enter the

following interface.

| EasyBoard     | 1-191            |                    | - D X                                                                                                    | • |
|---------------|------------------|--------------------|----------------------------------------------------------------------------------------------------|---|
| etect IP]     | [Refresh]        | Chinese AIPS       | Overseas AIPS                                                                                                    |   |
|               |                  |                    |                                                                                                    |   |
| A             | Select operation |                    | EasyBoard-v191                                                                                                    |   |
|               | _                |                    |                                                                                                    |   |
| Current co    | ontrol card:e26- | b19-40037          |                                                                                                    |   |
|               |                  |                    |                                                                                                    |   |
| CardS         | ystem settings   |                    | Co                                                                                                    |   |
|               |                  |                    |                                                                                                    |   |
|               |                  |                    | CED screen smart serup wizard                                                                                                    |   |
|               |                  |                    | C LED screen configuration import and export                                                                                          |   |
|               |                  |                    |                                                                                                    |   |
|               |                  |                    | System common parameters settings                                                                                                    |   |
|               |                  |                    | The width and height, brightness and volume                                                                                           |   |
|               |                  |                    | of the module can be set.                                                                                                    |   |
|               |                  |                    | LED screen test                                                                                                    |   |
|               |                  |                    |                                                                                                    |   |
|               |                  |                    | System version management                                                                                                    |   |
|               |                  |                    | * Artivanner i harameter setting                                                                                                    |   |
|               |                  |                    | * rendrance parameter country                                                                                                    |   |
|               |                  |                    | Binding Terminal                                                                                                    |   |
|               |                  |                    |                                                                                                    |   |
|               |                  |                    | Return to previous menu                                                                                                    |   |
|               |                  |                    | Powered by Sysolution                                                                                                    |   |
|               |                  |                    |                                                                                                    |   |
| Buide         |                  |                    |                                                                                                    |   |
| Step 1: Click | k on Intelligent | Settings for LED S | Screens', start the wizard to configure the display module and cascade settings, and adjust the relevant operation of the display 🔷 👻 |   |
|               |                  |                    |                                                                                                    |   |

Set alias: set a name for controller;

Control card language: Chinese or English;

Control card time zone: choose your local time zone;

**Set the width and height of the whole screen**: Width and height pixels for the whole LED sign; press save;

**Volume settings:** range 0-15. Input the volume number you need or use the add/reduce

 $\sim$ 

button (add 4, reduce 1);

Brightness settings: It is divided into manual and automatic. Click save after setting.

Manual brightness: Can input the number directly or use the add/reduce button (add 4,

reduce1);

Automatic brightness: higher sensor sensitivity then higher degree of accuracy (add 5 reduce

5).

NOTE: all numbers could not exceed the range, or will invalid.

|    | System (            | ommon Par  | ameters Setti | ngs        |      |             |             |       |        |         |        |   | EasyB | oard-v |
|----|---------------------|------------|---------------|------------|------|-------------|-------------|-------|--------|---------|--------|---|-------|--------|
| Cu | irrent control card | :e26-b19-4 | 0037          |            |      |             |             |       | C      |         |        |   |       |        |
| s  | et alias:           |            |               |            | 1    |             | X           |       |        |         | ≤Save  |   |       |        |
| C  | ontrol card la      | nguage:    | English       | T          |      | Control car | d time zone | e:    |        |         |        |   |       |        |
|    |                     |            |               |            |      | China st    | andard tir  | me (l | Beijin | g)      |        | • |       |        |
| Sc | reenWidth 2         | 24         |               | px (1~540) |      |             |             |       |        |         |        |   |       |        |
| Sc | creenHeight 6       | 6          |               | px (1-960  | Sava |             |             |       |        |         |        |   |       |        |
|    |                     |            |               |            |      |             |             |       |        |         |        |   |       |        |
| Vo | Timing              | ±sa        | IVE           | 0          |      |             |             |       |        | + -     | (0~15) |   |       |        |
|    |                     |            |               |            |      |             |             |       |        |         |        |   |       |        |
| R  | BBrightness         | Red        | 255           |            |      |             |             | +     | -      | (1~255) |        |   |       |        |
|    | G                   | reen       | 255           |            |      |             |             | +     | -      | (1~255) |        |   |       |        |
|    |                     | Blue       | 255           |            |      |             |             | +     | -      | (1~255) |        |   |       |        |
|    |                     |            |               |            |      |             | ± Save      |       |        |         |        |   |       |        |
|    |                     |            |               |            |      |             |             |       |        |         |        |   |       |        |
|    | inhtaose Sattinge   |            |               |            |      |             |             |       |        |         |        |   |       |        |

•

0

### **System Network Server Configure**

Select "System Network Server Configuration" and enter the following interface:

| EasyBoard-191                                          |                                                                                             | – 🗆 ×                                    |
|--------------------------------------------------------|---------------------------------------------------------------------------------------------|------------------------------------------|
| etect IP] [Refresh] Chinese AIPS                       | Overseas AIPS                                                                               | . *                                      |
| A Select operation                                     |                                                                                             | EasyBoard-v191                           |
| Current control card:e26-b19-40037                     |                                                                                             |                                          |
| CardSystem settings                                    |                                                                                             | $\sim$ $\circ$ $^+$                      |
|                                                        | 0.57                                                                                        |                                          |
|                                                        | CED screen smart setup wizard                                                               |                                          |
|                                                        | C LED screen configuration import and export                                                | 5                                        |
|                                                        | System common parameters settings                                                           |                                          |
|                                                        | ul System network server configuration                                                      |                                          |
|                                                        | LED screen test The cloud platform account configured with WiFi, 3G/4G, etc                 | can be authenticated and                 |
|                                                        | System version management                                                                   |                                          |
|                                                        | * Advanced parameter setting                                                                |                                          |
|                                                        | Binding Terminal                                                                            |                                          |
|                                                        | Return to previous menu                                                                     |                                          |
|                                                        | Powered by Sysolution                                                                       |                                          |
| Guide<br>Step 1: Click on Intelligent Settings for LED | Screens, start the wizard to configure the display module and cascarie settings, and artist | st the relevant operation of the display |
|                                                        |                                                                                             |                                          |

#### Bind web platform address and company ID

Input web server address and Company ID, click save.

Web server address: www.ledaips.com

| EasyBoard-191      EasyBoard-191      Easter 191      Easter 191      Eas | – 🗆 X               |     |
|----------------------------------------------------------------------------------------------------|---------------------|-----|
| [Detect IP] [Refresh] Chinese AIPS Overseas AIPS                                                                                                    |                     |     |
| Configure The Network And Web servers                                                                                                    | EasyBoard-v191      |     |
|                                                                                                    |                     |     |
| Current control card:e26-b19-40037                                                                                                    |                     |     |
| The company ID is the company ID registered with the corresponding server                                                                                                    |                     |     |
| Web Server Address: www.m2mled.net Company ID: H12U2UU328                                                                                                    |                     |     |
| 🛫 Save                                                                                                    |                     | κ 1 |
| As Portable Hotspot                                                                                                    |                     |     |
| Network Settings                                                                                                    |                     |     |
| WiFi switch ON Open                                                                                                    |                     |     |
| WiFi Hot Spot:                                                                                                    |                     |     |
| All Scanning WiFi officeSignal intensity 99 V Custom                                                                                                    | $\sim 0$            |     |
| WiFi Password :                                                                                                    |                     |     |
| • No will password                                                                                                    |                     |     |
| ∠ Save                                                                                                    |                     |     |
| APN Settings:                                                                                                    |                     |     |
| A II you do not know the country code, please click on the "Network Status Detection" view IMSI, the first three digits for the national code                                                                                                    |                     |     |
| Z Network Status Detection                                                                                                    |                     |     |
|                                                                                                    |                     |     |
| 4G switch OPen                                                                                                    |                     |     |
| Custom                                                                                                    |                     |     |
| CountryCode:                                                                                                    |                     |     |
| APN:                                                                                                    |                     |     |
| Paramart Sava                                                                                                    |                     |     |
| Fassword                                                                                                    |                     |     |
| Problim Schutz                                                                                                    |                     |     |
| KesinineServer ∠Save                                                                                                    |                     |     |
|                                                                                                    | nevtSten =>         |     |
|                                                                                                    | Пехкајер            |     |
| Powered by Sysolution                                                                                                    |                     |     |
|                                                                                                    |                     |     |
| " Network status detection " press this button and detect the curren                                                                                                    | t network connectio | on  |
| , press this batton and detect the earter                                                                                                    |                     | 011 |
|                                                                                                    |                     |     |
| tatus and signal strength.                                                                                                    |                     |     |
|                                                                                                    |                     |     |
|                                                                                                    |                     |     |
|                                                                                                    |                     |     |
|                                                                                                    |                     |     |
|                                                                                                    |                     |     |
| 0                                                                                                    |                     |     |
|                                                                                                    |                     |     |
|                                                                                                    |                     |     |

| asyBoard-190                                                 |                                            | – 🗆 X                                 |
|--------------------------------------------------------------|--------------------------------------------|---------------------------------------|
| ect IP] [Refresh] Chinese AIPS Overseas AIPS                 | ∠ Save                                     |                                       |
| As Portable Hotspot                                          |                                            |                                       |
| Network Settings                                             |                                            |                                       |
| WiFi switch ON Open                                          |                                            |                                       |
| WiFi Hot Spot:                                               |                                            |                                       |
| Is Seanning Wilfel vivun Signal inter                        | scity 00 Custom                            |                                       |
|                                                              |                                            |                                       |
| WiFi Password :                                              |                                            |                                       |
|                                                              | State 1 and 1                              |                                       |
|                                                              | State detection                            |                                       |
|                                                              | Network state                              |                                       |
| PN settings:                                                 | WiFi:Connect                               |                                       |
| a in you do not know the country code, please click on the " | WIFI SSID:"XIXUN"<br>WIEI IP:192.168.2.103 |                                       |
| Network Status Detection                                     | WiFi MAC:A4:D4:B2:7F:BD:90                 |                                       |
|                                                              | WiFi Speed:72Mbps                          |                                       |
| 40 switch Open Huaw                                          |                                            |                                       |
| ustom                                                        | 3G                                         |                                       |
| CountryCode: 460 T                                           | State: Ready state                         |                                       |
|                                                              | IMSI : 460069057037713                     |                                       |
| APN: UNIM2M.GZM2MAF                                          | User: China Unicom                         | sword:                                |
|                                                              | Service status: Normal signal              |                                       |
| letwork port IP parameter settings:                          | Network type:                              |                                       |
| Please fill in the standard Ip address!                      | Roaming: Not roaming                       |                                       |
| Automatic acquisition                                        | data to send and receive                   | 6                                     |
| lp address 0 . 255 . 255 .                                   | DataState: break off                       |                                       |
| Default gateway 0 . 255 . 255 .                              | SignalStrength: -99                        |                                       |
| DNS server 0 255 255                                         | Close                                      |                                       |
| 0. 200 . 200 .                                               | 01030                                      |                                       |
|                                                              |                                            |                                       |
|                                                              |                                            |                                       |
| tealtimeServer 192.168.0.161:8081                            | ∠Save                                      |                                       |
|                                                              |                                            |                                       |
| - lastStep                                                   |                                            | nextStep →                            |
|                                                              | Powered by Sysolution                      |                                       |
|                                                              |                                            |                                       |
|                                                              |                                            | · · · · · · · · · · · · · · · · · · · |
|                                                              |                                            |                                       |
|                                                              |                                            |                                       |
|                                                              |                                            |                                       |
| onfigure                                                     |                                            |                                       |
| Singare                                                      |                                            |                                       |

#### WiFi Configure

nanonal

enable "WiFi switch", waiting for 3 seconds, and click "Scanning WiFi", select the WiFi name and write down the WiFi password. Click "Save".

www.sysolution.net

| asyBoard-191                                                                                                    | - 🗆 X                              |
|----------------------------------------------------------------------------------------------------|------------------------------------|
| tect IP] [Refresh] Chinese AIPS Overseas AIPS                                                                       |                                    |
|                                                                                                    | í                                  |
| Configure The Network And Web servers                                                                               | EasyBoard-v191                     |
|                                                                                                    |                                    |
| Current control card:e26-b19-40037                                                                                  |                                    |
|                                                                                                    |                                    |
| Web Server Address: www.m2mled.net                                                                                  | Company ID: HT20200328             |
|                                                                                                    |                                    |
| ⊻ Save                                                                                                    |                                    |
| As Portable Hotspot                                                                                                 |                                    |
| Network Settings                                                                                                    |                                    |
| U WiFi switch ON Open                                                                                               |                                    |
| WiFi Hot Spot:                                                                                                    |                                    |
| 2 In Scanning WiFi officeSignal intensity 99 🔹 🔲 Cus                                                                | stom                               |
| WiFi Password :                                                                                                    | $C > \square$                      |
| 3 💿 No wifi password                                                                                                |                                    |
|                                                                                                    |                                    |
| Numbers represent the order of operations ④ 🖌 Save                                                                  | 5                                  |
| APN Settings:                                                                                                    |                                    |
| ${f \&}$ If you do not know the country code, please click on the "Network Status Detection" view IMSI, the first t | three digits for the national bode |
| 🗠 Network Status Detection                                                                                          |                                    |
|                                                                                                    |                                    |
| 4G switch ON Open                                                                                                   |                                    |
| Custom                                                                                                    |                                    |
| CountryCode:                                                                                                    | APN Name:                          |
|                                                                                                    |                                    |
| APN:                                                                                                    |                                    |
| Password:                                                                                                    | e Cava                             |
|                                                                                                    | - Odve                             |
|                                                                                                    |                                    |
| RealtimeServer                                                                                                    |                                    |
| RealtimeServer                                                                                                    | ∠ Save                             |
| RealtimeServer                                                                                                    | ∠ Save                             |
| RealtimeServer                                                                                                    | ∠ Save                             |

After set the WiFi parameters, adjust the switch to WIFI mode, For Y/M series controller, just

remove LAN cable will be ok.

Wait for about 3 minutes, controller will come online. Please watch the "Internet" light, if it flashing regularly means online success, go to AIPS platform and check it.

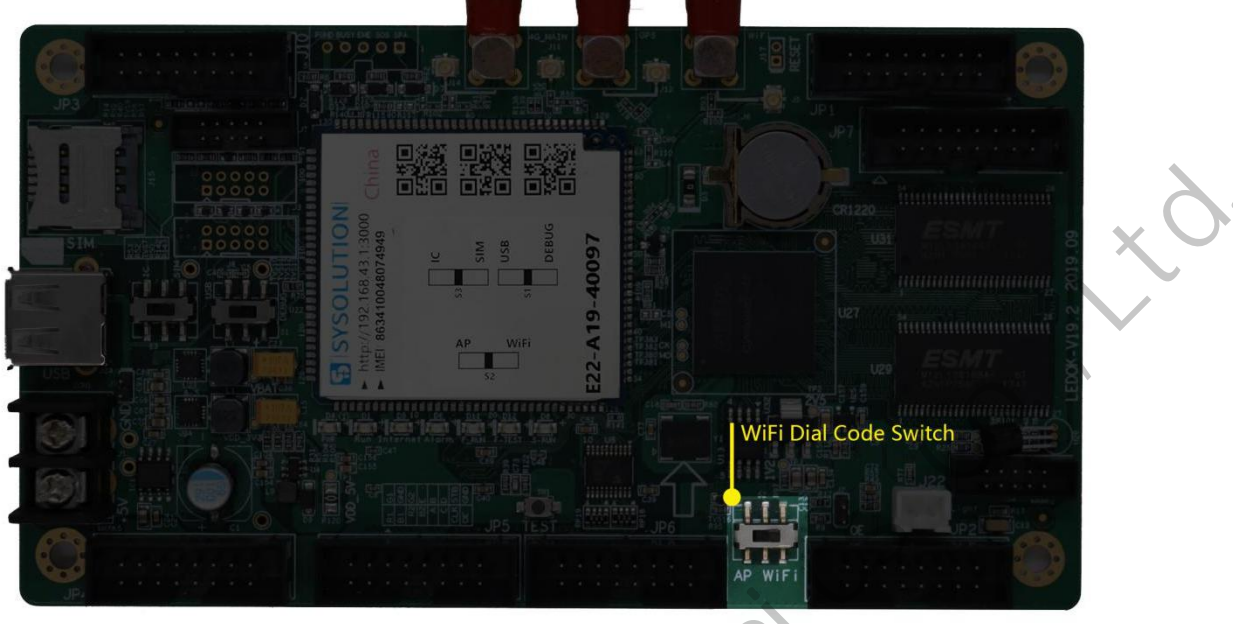

#### NOTES:

If could not scanning the WiFi, please try to turn on/turn off Software or WiFi Switch.

If controller can't get access to internet through WiFi, please double check the steps below:

- WiFi antenna plug correctly.
- WiFi password is correct or not.
- If the Wireless router being accessed too many terminals?
- E series controller switch on WIFI mode?
- Try another WIFI hot spot.
- Y/M series controller, please make sure the LAN cable removed.

#### **3G/4G Configuration**

Enable 3G/4G option, Choose correct country code, 460 is Chinese code for example (If do not

know your country code, please click Network status detection button and check IMSI number,

#### www.sysolution.net

the first 3 numbers are the country code).

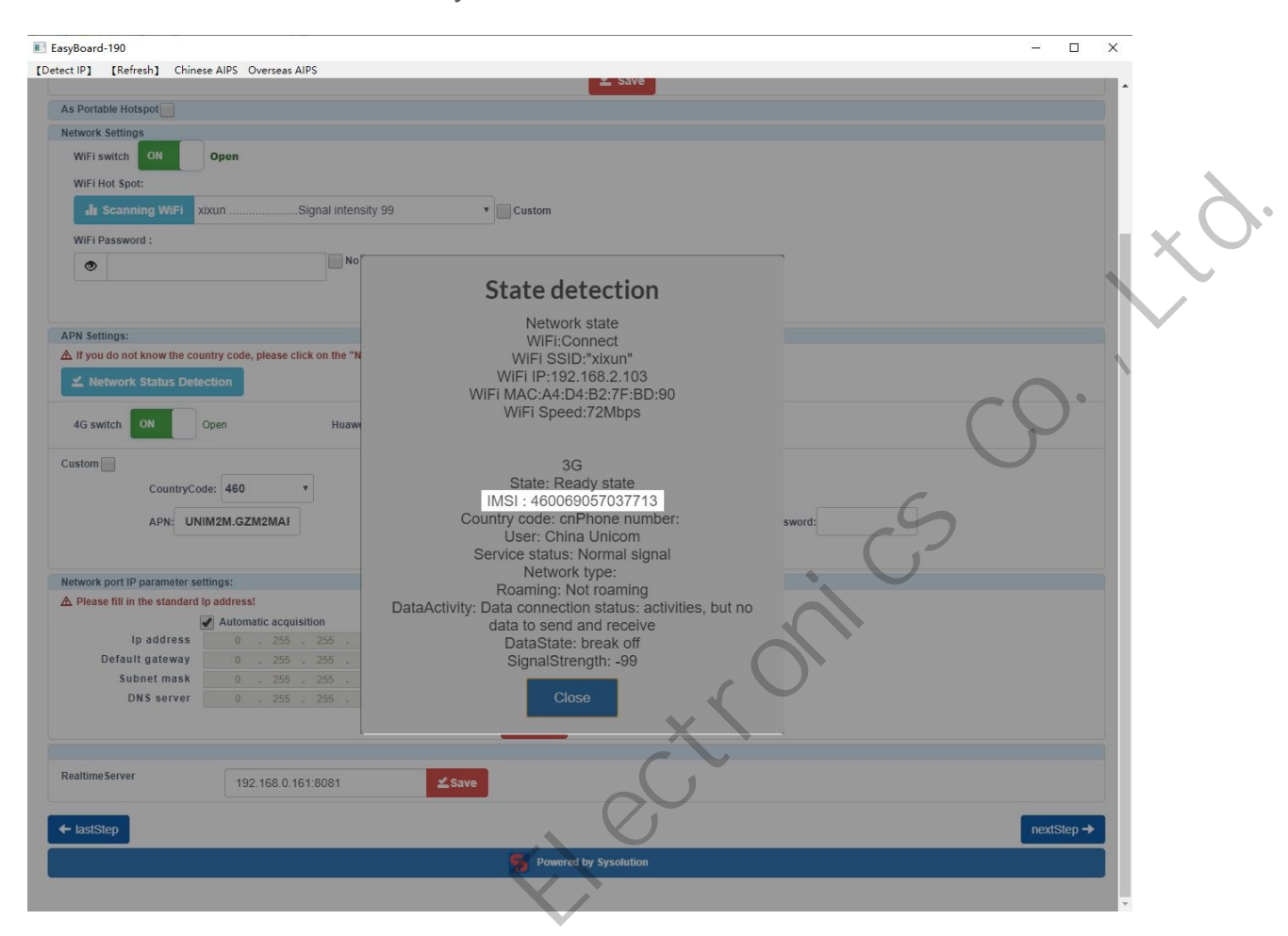

Select the Operator name and input or auto-recognize the APN, then click SAVE.

mandhai

| ect IP] [Refresh] Chinese AIPS Overseas AIPS                           |                                                                  | <u> </u>       |
|------------------------------------------------------------------------|------------------------------------------------------------------|----------------|
| Configure The Network And Web servers                                  |                                                                  | EasyBoard-v191 |
|                                                                        |                                                                  |                |
| Current control card:e26-b19-40037                                     |                                                                  |                |
| Web Server Address: www.m2mled.net                                     | Company ID: HT2                                                  | 0200328        |
| As Portable Hotspot                                                    |                                                                  |                |
| Network Settings                                                       |                                                                  |                |
| WiFi switch ON Open                                                    |                                                                  |                |
| In Scanning WiFi officeSignal intensit                                 | ty 99 <b>v</b> Custom                                            | $\sim$         |
| WiFi Password :                                                        |                                                                  | C Q            |
| • No                                                                   | ) wifi password                                                  |                |
|                                                                        | ≰ Save                                                           | S              |
| APN Settings:                                                          |                                                                  | . (,)          |
| A If you do not know the country code, please click on the "Network St | tatus Detection" view IMSI, the first three digits for the natio | maleode        |
| 🗠 Network Status Detection                                             |                                                                  | *              |
| 4G switch ON Open                                                      | , O                                                              |                |
| Custom                                                                 |                                                                  |                |
| CountryCode:                                                           | APN Name: 🔻                                                      |                |
| APN:                                                                   | User.                                                            |                |
| Password:                                                              |                                                                  | Save           |
|                                                                        |                                                                  |                |
| RealtimeServer                                                         | 4                                                                | Save           |
| ← lastStep                                                             |                                                                  | nextStep →     |
|                                                                        | Permanent hur Sumalulian                                         |                |

After save 3G parameters, waiting for about 5 minutes, please check if card online in AIPS platform. "Internet" light will flashing fast for dialing up then flashing regularly means get online success.

NOTES:

If controller can't get online success, please checking following things:

- 3G antenna has plugged correctly?
- Y/M series controller, make sure the LAN cable removed.

#### www.sysolution.net

- APN is correct or not?
- SIM card has activate? SIM card has enough money and 3G data service?
- Check 3G signal at least 13 and above? Click Network status detection to check 3G signal.

i Aun snanosnai

### **AIPS Cloud Platform Register**

#### **Register For AIPS Platform**

Visit <u>www.ledaips.com</u> and choose Register to starting input related information, click done and verified the link sent by email, finish the register.

| USE                 |                                       |
|---------------------|---------------------------------------|
|                     | . 63                                  |
| LANGUAGE            |                                       |
| English             |                                       |
| ADMIN ACCOUNT       |                                       |
| Admin Accoun        | t                                     |
| ADMIN PASSWO        | RD C                                  |
| Admin Passwo        | ird                                   |
| NUL                 | Login                                 |
| Reset password      | Join                                  |
| Download guid       | le video and documents                |
| SY SY               | BOLUTION                              |
| We currently recomm | nend the use of Google Chrome for     |
| Click               | best experience.<br>chere to download |
|                     |                                       |

Oversea address: www.ledaips.com

www.sysolution.net

X

٩.

## **AIPS Cloud Programing**

#### **Simple Program**

Make simple program ----only support image or video files

1. Click "add simple program" button and set correct screen width and height pixels and

| CIICK OK. |
|-----------|
|           |

|                     |               |            | Ad     | d program  |               |                       |            |                                | C Last Login 2020-09-27 09-04:49                                                                                                    | (D Lagest |
|---------------------|---------------|------------|--------|------------|---------------|-----------------------|------------|--------------------------------|----------------------------------------------------------------------------------------------------|-----------|
| Program List        |               |            | V      | Vidth 1920 |               | Height 1080           |            |                                |                                                                                                    |           |
| + Addsinple program | + Add advance | ed program | h      |            |               |                       |            |                                |                                                                                                    |           |
| Name                | Туре          | Width      | Height | Size       | Action        |                       |            |                                |                                                                                                    |           |
| 车载                  | Advanced      | 300        | 100    | 0.016MB    | 🕼 Edt 📑 Copy  | 🗏 Crenie Task quickly | & Download | 🛢 Delete 🔲 💷 Terminal Play Log | l in the second second s |           |
| 灯杆                  | Simple        | 1080       | 1920   | 0.285MB    | 🗹 Edit 🗈 Copy | Cirale Task quickly   | ± Download | 💼 Delete 🔠 Terminal Play Log   | 1                                                                                                    |           |
| 时间                  | Advanced      | 64         | 64     | 0.002MB    | G'Edi Ni Copy | L Create Task quickly | ± Download | 🗑 Delete 🔲 🔲 Terminal Play Log | l in the second second s |           |
| 车后窗屏                | Simple        | 108        | 72     | 0.425MB    | GER BOOK      | L Create Task quickly | ± Download | 🖀 Delote 🔠 Terminal Play Log   | l i i i i i i i i i i i i i i i i i i i                                                                                                    |           |
| 车前窗150x120          | Simple        | 150        | 120    | 1.371MB    | SEat Copy     | 🛎 Create Task quickly | ± Download | Delete 🔚 Terminal Play Log     | l.                                                                                                    |           |
| 单面                  | Simple        | 128        | 256    | 0.579MB    | GEOP MCopy    | 🛎 Create Task quickly | ± Download | Delete 🔲 Terminal Play Log     | l.                                                                                                    |           |
| 公交屏                 | Simple        | 400        | 80     | 3.763MB    | GEdt Copy     | 🗎 Create Task quickly | ± Download | Delete 📰 Terminal Play Log     | l in the second second s |           |
| 双面灯杆屏               | Simple        | 136        | 272    | 0.579MB    | G'Edt Copy    | 🗶 Create Task quickly | ± Download | 🗑 Delete 📄 Terminal Play Log   | l i                                                                                                    |           |
| 天气预报测试              | Advanced      | 64         | 256    | 0.000MB    | 🕼 Edt 📑 Copy  | 🗄 Create Task quickly | ± Download | Delete 📰 Terminal Play Log     | 1                                                                                                    |           |
| 32X32-Y10           | Simple        | 32         | 32     | 52.540MB   | C Edt Copy    | 🛎 Creale Task quickly | ± Download | Delete 🔲 Terminal Play Log     |                                                                                                    |           |
| 1 2 3 4             | 5 6 7 8       | 9 10       | 11 12  | 13 14 1    | 5 16 17 18    | 19 20 = 6             | 5          |                                |                                                                                                    |           |

2. Input program name and select the material from left side, here are 3 zones including material in the left side, program editing in the middle and preview window in the right

side.

| 🗋 Terminal Control 📑 Media 📰 Programs | ⊖ Check Task 🛛 🖺 Log 🕶 | 🖗 GPS Task 🗸 🔒  | L User <del>-</del> | <b>∗</b> Services | * *                 | <b>^</b>  |
|---------------------------------------|------------------------|-----------------|---------------------|-------------------|---------------------|-----------|
|                                       |                        | LIXH            | l(Authenticated)    | 🙁 Last Logia      | 2020-09-27 09:04:49 | C> Lopost |
| Meida Group 🛛 All 🗸 🗸                 | Program Width:1080p    | x Height:1920px | View                | Panel             |                     |           |
| Image                                 | Name                   | R Save          |                     |                   |                     |           |
| Video                                 | 1 🞽                    | ↑ <del>↓</del>  |                     |                   |                     |           |
|                                       |                        |                 |                     |                   |                     |           |
|                                       |                        |                 |                     |                   |                     |           |
|                                       |                        |                 |                     |                   |                     |           |
|                                       |                        |                 |                     |                   |                     | . 1       |
|                                       |                        |                 |                     |                   |                     |           |
|                                       |                        |                 |                     |                   |                     |           |
|                                       |                        |                 |                     |                   |                     |           |
|                                       |                        |                 |                     |                   |                     |           |
|                                       |                        |                 | 5                   |                   |                     |           |
|                                       |                        |                 |                     |                   |                     |           |
|                                       |                        |                 |                     |                   |                     | •         |

3. Choose materials and set program name, can check preview in the right window.

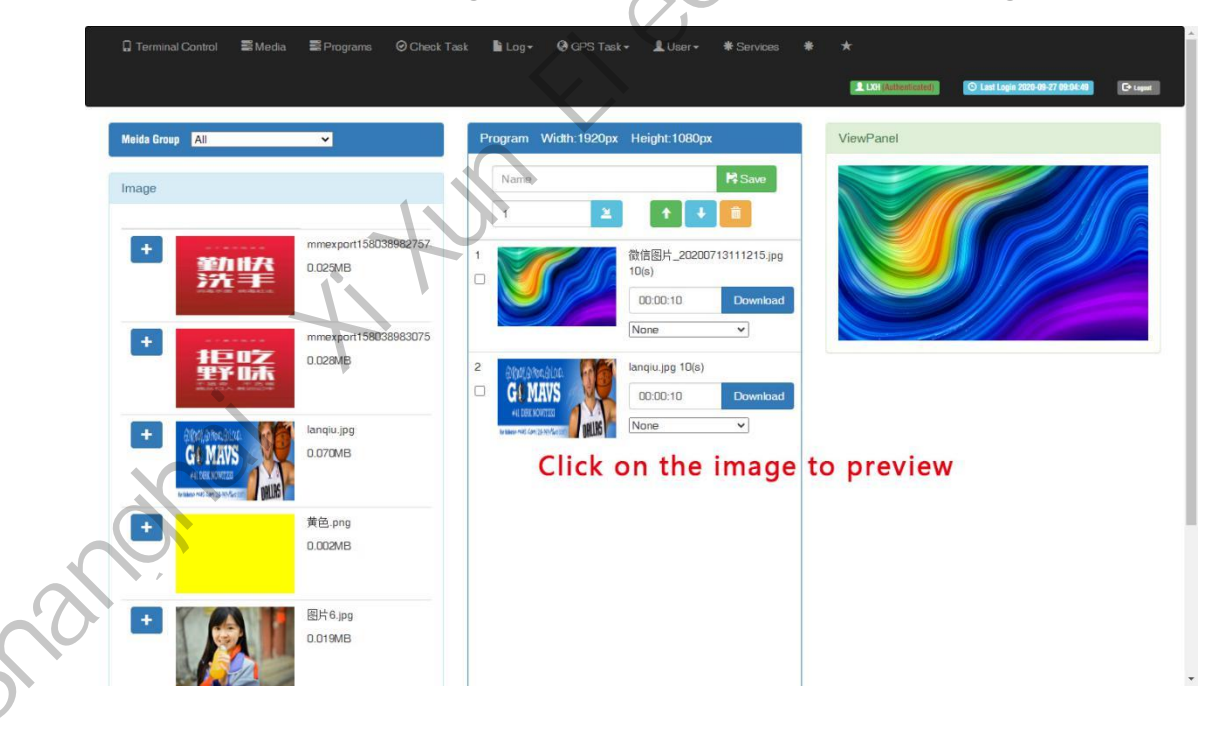

4. Can set the display duration time here, see screenshot in below:

| 🖟 Terminal Control 📑 Media 📰 Programs 📀 Check         | Fask 📓 Log + 🛛 GPS Task + 🧘 User + 🔺 Services 🌸                                                                                                    | *                                                            |  |
|-------------------------------------------------------|----------------------------------------------------------------------------------------------------|--------------------------------------------------------------|--|
|                                                       |                                                                                                    | L LOH Rattantiester) O Last Lagis 2005-09-27 92:06-07 Crayed |  |
| Meida Group 📕                                         | Program Width:1920px Height:1080px                                                                                                    | ViewPanel                                                    |  |
| Image                                                 | Name Kaw<br>1 2 + 1                                                                                                    |                                                              |  |
| ・<br>数時<br>の 0.029MB<br>mmexport158038983075          | 1<br>10(e) 10(c) 10(c) 10 |                                                              |  |
|                                                       | 2<br>C C MANS<br>C D KORES<br>C D KORES<br>C D KORES<br>C D KORES<br>C D C D D D D D D D D D D D D D D D D D                                                                                                    |                                                              |  |
| ebb(abraid)<br>GI MANS<br>+000000<br>Heaver(detailed) |                                                                                                    |                                                              |  |
| ★● 前                                                  |                                                                                                    | 0                                                            |  |
| • ВН 6.jpg<br>0.019MB                                 |                                                                                                    | . S                                                          |  |

5. Will see program in the list after save.

| Desarran List        | _            | -      | -      | _        |                                                                            |  |
|----------------------|--------------|--------|--------|----------|----------------------------------------------------------------------------|--|
| + Add simple program | Add advanced | pogram |        |          | 100                                                                        |  |
| Name                 | Туре         | Width  | Height | Size     | ion                                                                        |  |
| Name                 | Simple       | 1920   | 1080   | 3.774MB  | Eo. Copy 🚨 Create Task quickly 🛓 Download 📄 Doiele 🗮 Terminal Play Log     |  |
| 车载                   | Advanced     | 300    | 100    | 0.016MB  | Edl 📓 Copy 🗮 Create Task quickly 🛃 Download 📓 Delete 🗮 Terminal PlayLog    |  |
| 灯杆                   | Simple       | 1080   | 1920   | 0.285MB  | Edi 🔊 Copy 🗶 Create Task quickly 🕹 Download 📑 Delete 🗮 Terminal Play Log   |  |
| 时间                   | Advanced     | 64     | 64     | 0.002MB  | Edt 💕 Copy 🔰 Create Task quickly 🕹 Download 📑 Deete 🗐 Terminal Play Log    |  |
| 车后窗屏                 | Simple       | 108    | 72     | 0.425MB  | Edt 👔 Copy 🔰 Create Task quickly 🕹 Download 🚺 Doety 🗮 Terminal Play Log    |  |
| 车前窗150x120           | Simple       | 150    | 120    | 1.371MB  | Edt 👔 Copy 🗶 Create Task quickly 🛃 Download 👔 Deete 🗮 Terminal Play Log    |  |
| 単面                   | Simple       | 128    | 256    | 0.579MB  | FEdt 👔 Copy 😫 Greate Task quickly 🕹 Download 📑 Debte 🗮 Terminal Play Log   |  |
| 公交屏                  | Simple       | 400    | 80     | 3.763MB  | (Edt) 😰 Copy 🗶 Create Task quickly 🛃 Download 📑 Delete 🗮 Terminal Play Log |  |
| 双面灯杆屏                | Simple       | 136    | 272    | 0.579MB  | Edt 📓 Copy 🔰 Create Task quicky 🕹 Download 📲 Delete 🗮 Terminal Play Log    |  |
| 天气预报测试               | Advanced     | 64     | 256    | 0.000MB  | Edt 📾 Copy 🔰 Create Task quickly 🕹 Download 🚺 Delete 🗮 Terminal Play Log   |  |
| 1 2 3 4              | 5 6 7 8      | 9 10   | 11 12  | 13 14 15 | 6 17 18 19 20 - 65                                                         |  |

#### **Advanced Program**

Advanced program including image, video, clock, text, audio and support more layers.

1. Clcik "add advanced program" button and set correct screen width and height pixels,

click ok.

www.sysolution.net

| 🔓 Terminal Control                              | ■ Media        | nograms   | O Cheede | Task Billoss<br>program | Q1 GPG Tyelt + 2 Liser + 2 Services + + Lot Adverture: O Lat Lage 200 9427 05 86.41 O Law |   |
|-------------------------------------------------|----------------|-----------|----------|-------------------------|-------------------------------------------------------------------------------------------|---|
| Program List<br>+ Addsimple program<br>Type All | + Add advanced | d program |          |                         | Close OK                                                                                  |   |
| Name                                            | Туре           | Width     | Height   | Size                    | Action                                                                                    |   |
| Name                                            | Simple         | 1920      | 1080     | 3.774MB                 | O'Ed! 🕼 Copy 🛓 Greate Task quickly 🛓 Download 📄 Delete 🖃 Term inal Play Log               |   |
| 车载                                              | Advanced       | 300       | 100      | 0.016MB                 | C/ Edit Copy & Create Task quickly Download                                               |   |
| 灯杆                                              | Simple         | 1080      | 1920     | 0.285MB                 | Cf Edit 🕼 Copy 🖄 Create Task quickly 🕹 Download 🗐 Detel                                   | X |
| 时间                                              | Advanced       | 64        | 64       | 0.002MB                 | C/Edl Copy & Create Task quickly & Download Chebler Terminal Play Log                     |   |
| 车后窗屏                                            | Simple         | 108       | 72       | 0.425MB                 | C/Edit 🗟 Copy 🗶 Create Task quickly 🛃 Download 👔 Delivitin 🗮 Terminal Play Log            |   |
| 车前窗150x120                                      | Simple         | 150       | 120      | 1.371MB                 | C'Edit 😫 Copy 🖄 Create Task quickly 🛃 Downbad 📲 Delible 🚍 Terminal Play Log               | • |
| 单面                                              | Simple         | 128       | 256      | 0.579MB                 | G'Edit 🗟 Copy 👗 Create Task quickly 🕹 Download 👔 Detote: 🚍 Terminal Play Log              |   |
| 公交屏                                             | Simple         | 400       | 80       | 3.763MB                 | C'Edit 🛍 Copy 崔 Create Task quickly 🛃 Download 👔 Delate 🗮 Terminal Play Log               |   |
| 双面灯杆屏                                           | Simple         | 136       | 272      | 0.579MB                 | C'Edit 👪 Copy 🛓 Create Task quickly 🛓 Download 👔 Delete 🗮 Terminal Play Log               |   |
| 天气预报测试                                          | Advanced       | 64        | 256      | 0.000MB                 | C'Edt 🕼 Copy 🛓 Create Task quickly 🛃 Download 👔 Deteter 🗮 Terminal Play Log               |   |
| 1 2 3 4                                         | 5 6 7 8        | 9 10      | 11 12    | 13 14 15                | 16 17 18 19 20 - 65                                                                       |   |

Here are 4 zones including media group, time panel, preview and program property.

|                         |            |               | Log <del>-</del> |                   |   |          |     |                       | O Last        | Login 2020-09-27 | 09:04:49 | C+ Lagest |
|-------------------------|------------|---------------|------------------|-------------------|---|----------|-----|-----------------------|---------------|------------------|----------|-----------|
| Meida Group<br>Ali 🗸    | TimePanel  | Scale unit:1s | •                |                   |   | X        |     | Program propertie     | s             |                  |          |           |
| Image                   | +New layer | 0:00:00       | 00:00:1          | 0 00:00:2         |   | 30 00:00 | :40 | Name                  | Width         | 1920             | Height   | 1080      |
| Video<br>Audio          |            |               |                  |                   |   |          |     | Info of chosen iten   | 1             |                  |          |           |
| Analog clock            |            | 4             |                  | $\langle \rangle$ | * |          | •   | Click the item in Tin | nePanel or in | ViewPanel to     | get info |           |
| Digital clock           | ViewPanel  | Scale:100%    |                  |                   |   |          |     |                       |               |                  |          |           |
| Countdown               |            |               |                  |                   |   |          | -   |                       |               |                  |          |           |
| Single line textV2 New! |            |               |                  |                   |   |          |     |                       |               |                  |          |           |
| Multi line textV2 New!  |            |               |                  |                   |   |          |     |                       |               |                  |          |           |
| Single line text        |            |               |                  |                   |   |          |     |                       |               |                  |          |           |
| Multi line text         |            |               |                  |                   |   |          |     |                       |               |                  |          |           |
| plainText               |            |               |                  |                   |   |          |     |                       |               |                  |          |           |
| Sensor                  |            |               |                  |                   |   |          |     |                       |               |                  |          |           |
| Web URL                 |            |               |                  |                   |   |          |     |                       |               |                  |          |           |
| Flash                   | 4          |               |                  |                   |   |          | *   |                       |               |                  |          |           |
| Chinese Weather         |            |               |                  |                   |   |          |     |                       |               |                  |          |           |
|                         |            |               |                  |                   |   |          |     |                       |               |                  |          |           |

Click "New layer" button and select media file then add to the time panel, for example: select video file and add to time panel.

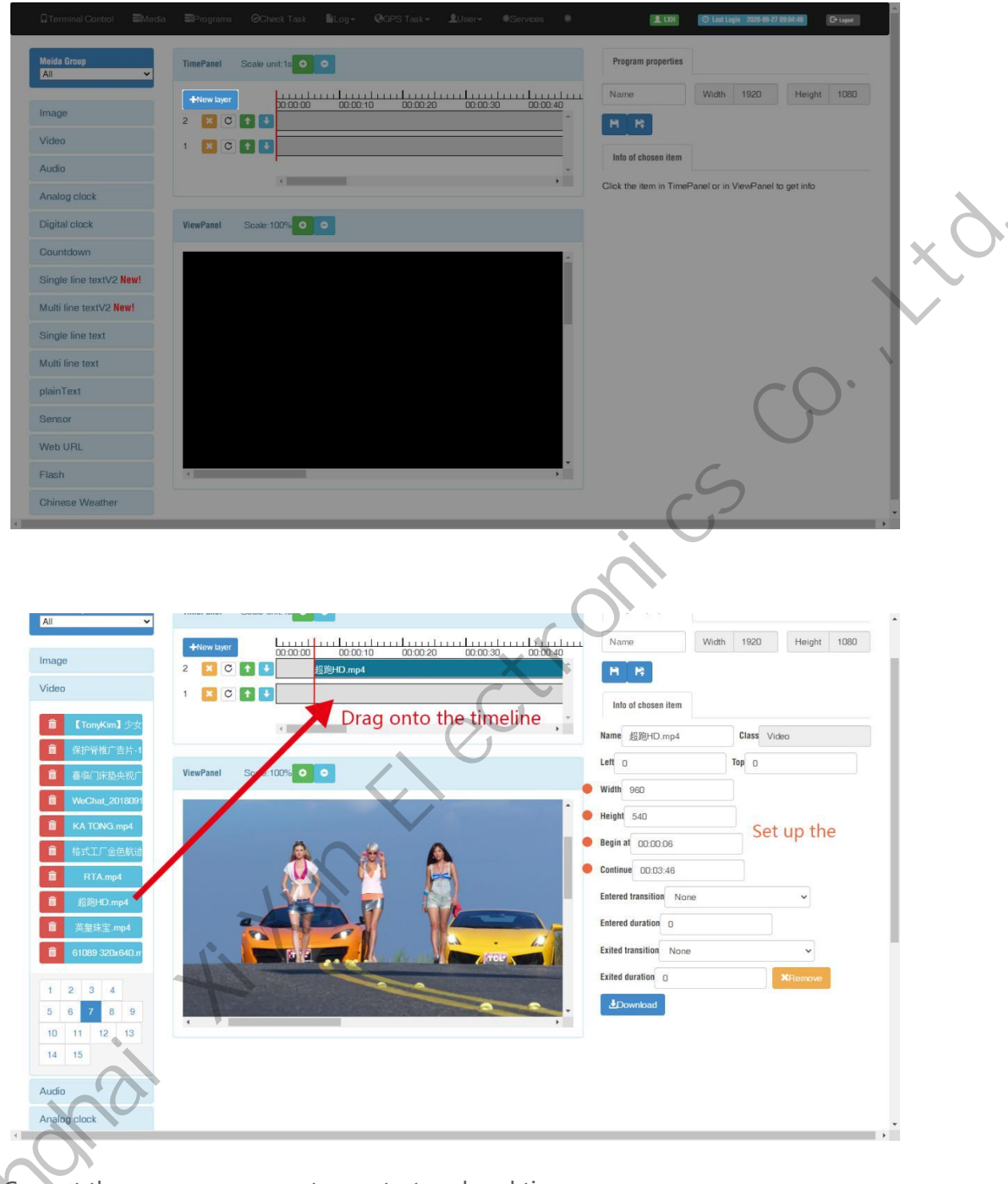

Can set the program parameters, start and end time,

3.

| All              |                          | Name Width 1920 Height 1080 |   |
|------------------|--------------------------|-----------------------------|---|
| Image            | 2 X C 1 3 超的Dmp4         | H R                         |   |
| Video            | 1 🐹 C 🛊 🕄                |                             |   |
|                  |                          | Into of chosen item         |   |
|                  |                          | Name 超跑HD.mp4 Class Video   |   |
| ■ 直临门床垫央视广       | ViewPanel Scale:100% O O | Left D Top D                |   |
| B WeChat_2018091 |                          | Width 960                   |   |
| B KA TONG.mp4    |                          | Height 540                  |   |
| 着 格式工厂金色航油       |                          | Begin at 00:00:06           |   |
| Ê RTA.mp4        |                          | Continue 00:03:46           | X |
|                  |                          | Entered transition None ~   |   |
|                  |                          | Entered duration            |   |
| 61089 320x640.m  |                          | Exited transition None ~    |   |
|                  |                          | Exited duration D KRemove   | ) |
| 5 6 7 8 9        | a a.                     | ±Download                   |   |
| 10 11 12 13      |                          |                             |   |
| 14 15            |                          |                             |   |
| Audio            |                          | Co                          |   |
| Analog clock     |                          | 2                           |   |
| 1                |                          |                             |   |

4. Save and quit after setup all parameters and program name.

| 'ideo                                           | 2 C C C C C C C C C C C C C C C C C C C | Info of chosen item     |             |
|-------------------------------------------------|-----------------------------------------|-------------------------|-------------|
| <b>首 【TanyKim】</b> 少女                           |                                         | Name 超跑HD.mp4           | Class Video |
| <ul> <li>保护脊椎广告片-1</li> <li>東次25株内地内</li> </ul> | ViewPanel Scale: 1079- 0 0              | Left                    | Top         |
|                                                 |                                         | Width 960               |             |
| Wechat_201a091                                  |                                         | Height 540              |             |
| A IONG.mp4                                      |                                         | Begin at 00:00:06       |             |
| ■ 161.LJ 正巴斯32                                  |                                         | Continue 00:03:46       |             |
| RTA.mp4                                         |                                         | Entered transition None |             |
| IIIIIHD.mp4                                     |                                         | Entered duration        |             |
| ■ 央呈珠玉.mp4                                      |                                         | Exited transition       |             |
| 61089 320x640.m                                 | PTHE                                    |                         |             |
| 1 2 3 4                                         | a la                                    | Exited duration 0       | KRemove     |
| 5 6 7 8 9                                       |                                         | Download                |             |
| 10 11 12 13                                     |                                         |                         |             |
| 14 15                                           |                                         |                         |             |
|                                                 |                                         |                         |             |

5. Then jump to program list interface, you can click green button of create task quickly and then select controller and send. 5.

|                      | ≣ Media        | e Programs |        |          |                 | LUser- *            |            |                            |                                  |          |       |
|----------------------|----------------|------------|--------|----------|-----------------|---------------------|------------|----------------------------|----------------------------------|----------|-------|
|                      |                |            |        |          |                 |                     |            | LXH (Automicate)           | O Last Logis 2020-09-27 09:04:49 | Cr tapat |       |
|                      | _              | _          | _      | _        |                 | _                   | _          | _                          |                                  |          |       |
| Program List         |                |            |        |          |                 |                     |            |                            |                                  |          |       |
| + Add simple program | + Add advanced | program    |        |          |                 |                     |            |                            |                                  |          |       |
| Type All 🗸           |                |            |        |          |                 |                     |            |                            |                                  |          |       |
| Name                 | Туре           | Width      | Height | Size     | Action          |                     |            |                            |                                  |          |       |
| Name1                | Advanced       | 1920       | 1080   | 0.000MB  | 🕼 Edil 📓 Copy 🙎 | Create Task quickly | Ł Download | 💼 Delete 🔳 Terminal Play L | og l                             |          |       |
| Name                 | Simple         | 1920       | 1080   | 3.774MB  | 🕼 Edit 📓 Copy 🔰 | Create Task quickly | ± Download | 🖹 Delete 🔠 Terminal Play L | 00                               |          | L N F |
| 车载                   | Advanced       | 300        | 100    | 0.016MB  | 🕼 Edt 📓 Copy 🞽  | Create Task quickly | 1 Download | 🗑 Deleta 🔠 Terminal Play I | 00                               |          |       |
| 灯杆                   | Simple         | 1080       | 1920   | 0.285MB  | 🕼 Edt 📓 Copy 🔰  | Create Task quickly | ± Download | 🔒 Delete 🔠 Terminal Play I | 00                               |          |       |
| 时间                   | Advanced       | 64         | 64     | 0.000MB  | 🕼 Edit 📓 Copy 🛃 | Create Task quickly | ± Download | 🛢 Dolete 🔠 Terminal Play I | og                               |          |       |
| 车后窗屏                 | Simple         | 108        | 72     | 0.425MB  | 🕼 Edt 👪 Copy 🛃  | Create Task quickly | ± Download | 🔒 Delete 📄 Terminal Play I | 00                               |          |       |
| 车前窗150x120           | Simple         | 150        | 120    | 1.371MB  | 🕼 Edt 👪 Copy 🛃  | Create Task quickly | 4 Download | 🖹 Delete 🔠 Terminal Play L | 00                               |          | )<br> |
| 单面                   | Simple         | 128        | 256    | 0.579MB  | 🕼 Edt 📓 Copy 🔰  | Create Task quickly | ± Download | 🗎 Delete 📋 Terminal Play I |                                  |          |       |
| 公交屏                  | Simple         | 400        | 80     | 3.763MB  | 🕼 Edit 🛍 Copy 🔰 | Create Task quickly | ± Download | 🗟 Delete 🗮 Terminal Play L |                                  |          |       |
| 双面灯杆屏                | Simple         | 136        | 272    | 0.579MB  | @Edt DCopy 2    | Create Task quickly | & Download | 🔒 Delete 🔠 Terminal Play I | 00                               |          |       |
| 1 2 3 4              | 5 6 7 8        | 9 10       | 11 12  | 13 14 15 | 16 17 18        | 19 20 - 6           | 15         |                            | Co                               |          |       |
|                      |                |            |        |          |                 |                     |            | . (                        | 2                                |          |       |

Use the "Edit" button to modify the existing program.

| Program List        |                 |           |        |          |                                                                              |
|---------------------|-----------------|-----------|--------|----------|------------------------------------------------------------------------------|
| + Add simple progra | n 🕂 Add advance | d program |        |          |                                                                              |
| Turn All            |                 |           |        |          |                                                                              |
| Type An V           |                 |           |        |          |                                                                              |
| lame                | Туре            | Width     | Height | Size     | Action                                                                       |
| Name1               | Advanced        | 1920      | 1080   | 0.000MB  | 🗹 Edit 🕼 Copy 🚨 Create Task quickly 🛃 Download 💼 Doloto 📰 Terminal Play Log  |
| Name                | Simple          | 1920      | 1080   | 3.774MB  | 🖸 Edit 📦 Copy 📓 Create Task quicky 🛃 Download 👔 Delete                       |
| 车载                  | Advanced        | 300       | 100    | 0.016MB  | C/ Edit 🕼 Copy 🗶 Create Task quickly 🛃 Download 📄 Delete 🗮 Terminal Play Log |
| 灯杆                  | Simple          | 1080      | 1920   | 0.285MB  | G' Edit 📦 Copy 🙎 Create Task quickly 🛃 Download 💼 Delete 🚍 Terminal Play Log |
| 时间                  | Advanced        | 64        | 64     | 0.000MB  | G'Edt 🕼 Copy 🔰 Create Task quickly 🕹 Downoad) 🗿 Dokte 🗮 Terminal Play Log    |
| 车后窗屏                | Simple          | 108       | 72     | 0.425MB  | 🕼 Copy 🔔 Create Task quickly 🛓 Downoad) 🔒 Deleter 🗮 Terminal Play Log        |
| 车前窗150x120          | Simple          | 150       | 120    | 1.371MB  | C/Edit 🕼 Copy 😫 Create Task quickly 🛃 Download 👔 Datele 🧮 Terminial Play Log |
| 単面                  | Simple          | 128       | 256    | 0.579MB  | 🛿 Edit 🕼 Copy 🔰 Create Task quickly 🛓 Download 📋 Delete 🗮 Terminal Play Log  |
| 公交屏                 | Simple          | 400       | 80     | 3.763MB  | 🕼 Edit 📦 Copy 🔰 Create Task quickly 🛃 Download 📓 Dolete 🗐 Terminal Play Log  |
| 双面灯杆屏               | Simple          | 136       | 272    | 0.579MB  | C/Edt Copy Z Create Task quickty Download Deleter E Terminal Play Log        |
| 1 2 3 4             | 5 6 7 8         | 9 10      | 11 12  | 13 14 15 | 16 17 18 19 20 * 65                                                          |

Add multi-line text, click the text (single or muti-text)and add to the time panel

| Terminal Control 🛛 🗃 Media                                                                                                    | ≌Programs ⊘Check Task ∎Log • @GPS Task • LUser • *Services *                                                                                                    | L 1241 O Last Lagin 2022-09-77 (\$254-01) C* tager |
|----------------------------------------------------------------------------------------------------|----------------------------------------------------------------------------------------------------|----------------------------------------------------|
| Meida Group<br>All                                                                                                    | TimePanel Scale unit 16 0 0                                                                                                    | Program properties                                 |
| Image                                                                                                    | +New layer         00.00.00         00.00.10         00.00.20         00.00.30         00.00.40           2         X C 中 建設地印mp4                                                                                                    | Name1 Width 1920 Height 1080                       |
| Video                                                                                                    | 1 🗙 C 1 🛃 SingleText                                                                                                    | Into of chosen item                                |
| Analog clock                                                                                                    | 4                                                                                                    | Name SingleText Class SingleLineText               |
| Digital clock                                                                                                    | ViewPanel Scale:100% • •                                                                                                    | Left D Top D                                       |
| Countdown                                                                                                    | ×                                                                                                    | Width 980                                          |
| Single line textV2 New!                                                                                                    |                                                                                                    | Height 540                                         |
| Multi line textV2 New!                                                                                                    | And the second second se | Begin at DD:DD:D5                                  |
| Single line text                                                                                                    |                                                                                                    | Continue D0:00:42                                  |
| SingleText                                                                                                    |                                                                                                    | Entered duration D                                 |
| Multi line text                                                                                                    |                                                                                                    | Exiled transition None                             |
| plainText                                                                                                    |                                                                                                    | Exited duration 0 XRemove                          |
| Sensor                                                                                                    |                                                                                                    | Line height 1.4                                    |
| Web URL                                                                                                    |                                                                                                    | Speed 20                                           |
| The state of the state of the s |                                                                                                    | UI97771874312310818≈≈≈≡1×3×3>324                   |

Setup parameters for text, including the start and end time.

|                         |                                                                                                    | 1 1001 O Last Logis 2005-09-27 09:06:48 C+ Logis |
|-------------------------|----------------------------------------------------------------------------------------------------|--------------------------------------------------|
| Meida Group<br>All      | TimePanel Scale unit to O                                                                                                    | Program properties                               |
| Image                   | 4 Nove Says         000000         000010         00020         000000         000010         000020         000000         000010         000010         000010         000010         000010         000010         000010         000010         000010         000010         000010         000010         000010         000010         000010         000010         000010         000010         000010         000010         000010         000010         000010         000010         000010         000010         000010         000010         000010         000010         000010         000010         000010         000010         000010         000010         000010         000010         000010         000010         000010         000010         000010         000010         000010         000010         000010         000010         000010         000010         000010         000010         000010         000010         000010         000010         000010         000010         000010         000010         000010         000010         000010         000010         000010         000010         000010         000010         000010         000010         000010         000010         000010         000010         000010         0000010         00 | Name1 Width 1920 Height 1080                     |
| Video                   | 1 🗷 O 🕈 🔹 SingleText                                                                                                    | Info of chosen item                              |
| Analog clock            |                                                                                                    | Name SingleText Class SingleLineText             |
| Digital clock           | ViewPanel Scale:100% • •                                                                                                    | Left 0 Top 0                                     |
| Countdown               |                                                                                                    | Width 960                                        |
| Single line textV2 New! |                                                                                                    | Height 540                                       |
| Multi line textV2 New!  | Tr.                                                                                                    | Begin at 00:00:05                                |
| Single line text        |                                                                                                    | Continue 00:00:42                                |
|                         |                                                                                                    | Entered transition None ~                        |
| SingleText              |                                                                                                    | Entered duration                                 |
| Multi line text         |                                                                                                    | Exited transition None ~                         |
| plainText               |                                                                                                    | Exited duration 0 KRemove                        |
| Sensor                  |                                                                                                    | Line height 1.4                                  |
| Web UBI                 | •                                                                                                    | Speed 20                                         |
|                         |                                                                                                    | 10 ° ° X ° 2 ° 0 © 5 ≅ ≅ * × 5 ≫ k               |

Setup the text color, font size and add more pages, please pay attention to our TIPS message in below, save and quit after finish.

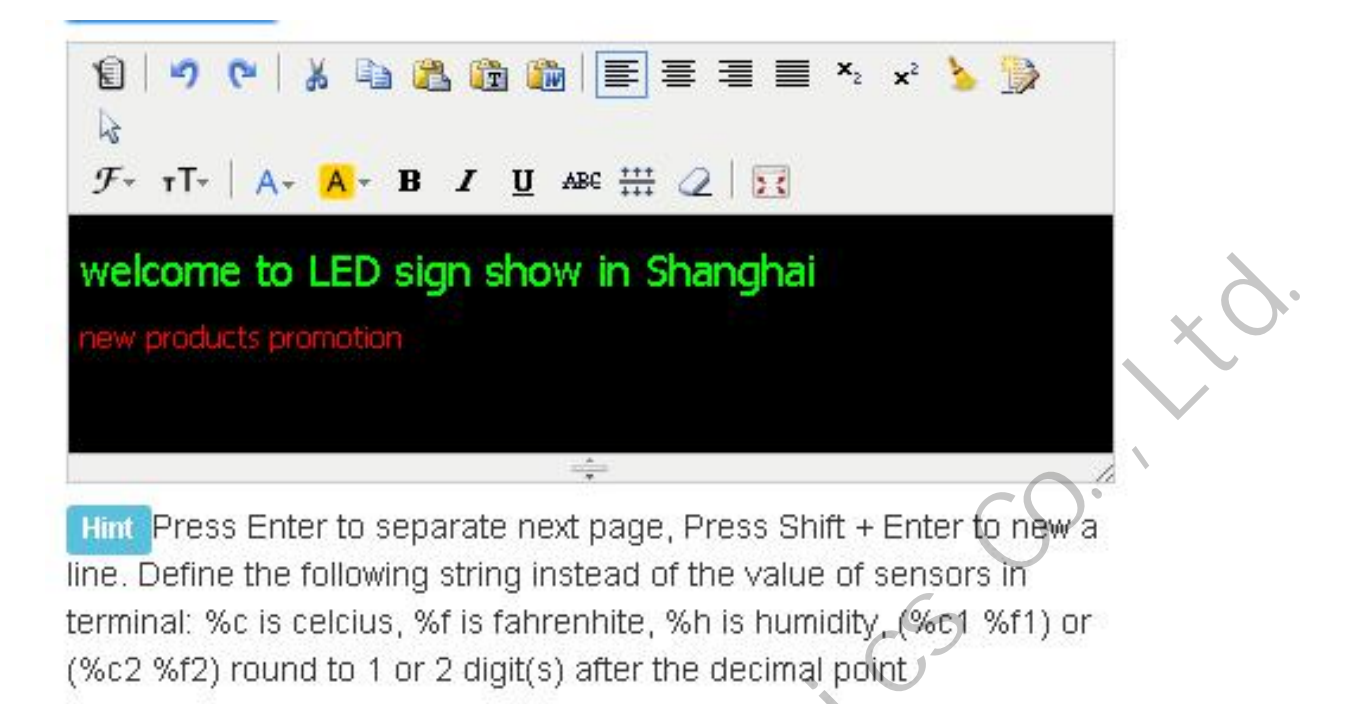

#### Send Program

1. Click "create task quickly" button in the program list interface and will jump to the

| Program List    |                     | 4          |        |         |                                                                             |  |
|-----------------|---------------------|------------|--------|---------|-----------------------------------------------------------------------------|--|
| + Add simple pr | ogram 🕂 Add advance | rd program |        |         |                                                                             |  |
|                 |                     |            |        |         |                                                                             |  |
| Type All V      |                     |            | -      |         |                                                                             |  |
| Name            | Туре                | Width      | Height | Size    | Action                                                                      |  |
| Name1           | Advanced            | 1920       | 1080   | 0.000MB | 🕼 Edit 👔 Copy 🖄 Create Task quickly 🛃 Download 📄 Doleta 📰 Terminal Play Log |  |
| Name            | Simple              | 1920       | 1080   | 3.774MB | 🕼 Edit 📦 Copy 🗶 Create Task quickly 🕹 Download 📄 Dolete 🗮 Terminal Play Log |  |
| 车载              | Advanced            | 300        | 100    | 0.016MB | C'Edt 🕼 Copy 🚨 Create Task quickly 🛃 Download 💭 Delete 🗮 Terminal Play Log  |  |
| 灯杆              | Simple              | 1080       | 1920   | 0.285MB | C/Edit 🗈 Copy 🔰 Create Task quicky 🕹 Download 🗐 Doven                       |  |
| 时间              | Advanced            | 64         | 64     | 0.000MB | C' Edi 👔 Copy 🗶 Create Task quickly 🛃 Download 📄 Dowlo                      |  |
| 车后窗屏            | Simple              | 108        | 72     | 0.425MB | 🕼 Edit 🔝 Copy 🖄 Create Task quickly 🛃 Download 🚺 Dolete 🗮 Terminal Play Log |  |
| 车前窗150x120      | Simple              | 150        | 120    | 1.371MB | Ef Edit 🕼 Copy 🗶 Create Task quickly 🕹 Download 💼 Doela 🗐 Terminal Play Log |  |
| 单面              | Simple              | 128        | 256    | 0.579MB | 🕼 Copy 🗶 Create Task quickly 🛃 Download 📑 Download 🗮 Terminal Play Log      |  |
| 公交屏             | Simple              | 400        | 80     | 3.763MB | 🕼 Edit 👔 Copy 🗶 Create Task quickly 🛃 Download 👔 Doleta 🗐 Terminal Play Log |  |
| 双面灯杆屏           | Simple              | 136        | 272    | 0.579MB | 🕼 Edit 📦 Copy 🚨 Create Task quickty 🕹 Download 🔮 Dekter 🗮 Terminal Play Log |  |

terminal interface directly.

2. Select the controller and send program

X

|        | st 🗣 Gurrent grou       | ip: All 👻         | *Ten  | minal Group Ec | ditor Ouery termin  |       |         | h page show | 10         |               |                |                              |                    |
|--------|-------------------------|-------------------|-------|----------------|---------------------|-------|---------|-------------|------------|---------------|----------------|------------------------------|--------------------|
| Online | ld                      | Alias             | Group | Net type       | Last offline        | Width | Height  | Brightness  | Volume     | Screen status | Sensor         | Current playing program Lock | Connection version |
|        | y60-620-40306           | noname            | 董工    | Ethernet       | 2020-09-25 18:41:33 | 1280  | 720     | 255         | 12         | on            | 35°C 95.0°F%   | 时间                           | 10.3.0             |
| 0      | y61-320-40007           | noname            |       | LTE            | 2020-04-15 10:59:01 | 64    | 32      | 255         | 12         | on            | 50°C 122.0°F%  | Y61 实验                       | 10.2.3T            |
| 0      | y10-716-00108           | noname            | 已入库   | WIFI           | 2020-05-28 09:03:20 | 1280  | 512     | 15          | 12         | on            |                |                              | 10.0.7T            |
| 0      | y10-716-00473           | noname            | 董工    | WIFI           | 2018-12-21 09:38:56 | 1280  | 512     | 64          | 12         | on            | "C%            | unknown                      | 9.8.8test          |
| 0      | m60-518-00044           | noname            |       | ETHERNET       | 2019-09-16 18:35:38 | 64    | 64      | 200         | 9          | on            |                |                              | 10.0.7T            |
| 0      | e11-a18-40426           | 426               |       | WIFI 🔷         | 2020-06-18 15:45:44 | -1    | -1      |             | 15         | unknown       |                |                              | 10.1.9T            |
| 0      | y30-a18-80233           | noname            |       | WIFI 🔷         | 2019-09-22 17:42:59 | 96    | 192     | 22          | 9          | on            |                |                              | 10.0.7T            |
| 0      | m60-818-00254           | noname            | 已入库   | WIFI 🔷         | 2019-07-27 18:16:02 | 256   | 256     | 255         | 0          | on            |                |                              | 9.8.6test          |
| 0      | y30-219-84125           | noname            |       | WIFI           | 2019-08-26 08:37:55 | 1280  | 720     | 255         | 12         | on            |                | 1280x1024                    | 10.1.4 <b>T</b>    |
| 0      | e10-b18-40911           | noname            | 已入库   | WIFI           | 2019-09-21 16:03:54 | 384   | 128     | 64          | 12         | on            | "C%            |                              | 9.9.1Test          |
| 1 2    | 3 4 5 6<br>ams Task 💽 9 | 7 8<br>Screenshot | ۶R    | ealtime Messa  | ge 🗂 Delete Progra  | am    | E GPS 1 | Task BI     | Live Video | o O Screen    | n Switch 🕲 Gus | tom Switch Careen Brig       | Itness             |

3. In the bottom part of terminal interface, will see program task then choose the program

task and click send.

| Programs Task Screenshot        | Realtime Message 💼 Delete Program 🛛 GPS Ta                                                             | ask 🖬 Live Video 🔿 Screen Switch 🔿 Custom  | Switch O Screen Brightness         |
|---------------------------------|----------------------------------------------------------------------------------------------------|--------------------------------------------|------------------------------------|
| Volume Control Change group     | Config Setting      Hardware Status     AWarnin     Wirken Processor     Belay Confin     Ditter func- | g Switch, 🕇 Update Online 📿 Reboot 🚟 Termi | nal transfer 🛛 📔 Upload Player Log |
| y codurtnine a viceo monitoring | The vices increases and ready coming the orientation                                                   |                                            |                                    |
| Submit Task                     |                                                                                                    |                                            |                                    |
| Execute task at time            |                                                                                                    |                                            |                                    |
| E S                             | end Name                                                                                               | Date created                               | Create by                          |
| C II                            | Name1_Task                                                                                             | 2020-09-27 10:31:21                        | LXH                                |
|                                 | 32X32-Y10_Task                                                                                         | 2020-09-22 10:17:42                        | sztest                             |
| 6                               | が<br>灯杆_Task                                                                                           | 2020-09-14 14:02:54                        | LXH                                |
| 6                               | 时间_Task                                                                                                | 2020-09-09 10:01:08                        | sztest                             |
| <b>E 1</b>                      | ≠后窗屏_Task                                                                                              | 2020-08-31 10:37:45                        | sztest                             |
|                                 | ≁ 车前窗150x120_Task                                                                                      | 2020-08-30 20:47:47                        | sztest                             |
|                                 |                                                                                                    | 2020-08-30 19:06:10                        | sztest                             |
|                                 | ★ 公交屏_Task                                                                                             | 2020-08-30 18:35:05                        | sztest                             |
|                                 | ★ 双面灯杆屏_Task                                                                                           | 2020-08-30 16:34:07                        | sztest                             |
|                                 | ★ 天气预报测试_Task                                                                                          | 2020-08-18 14:09:20                        | Ledshow                            |
|                                 |                                                                                                    |                                            |                                    |